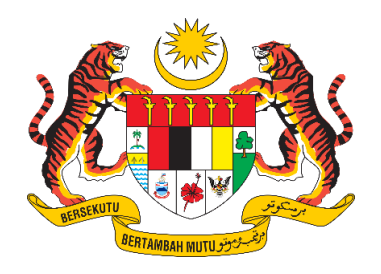

# **DOKUMEN MANUAL PENGGUNA**

# SISTEM MAKLUMAT PROMOSI KESIHATAN KEBANGSAAN (MALAYSIA HEALTH PROMOTION INFORMATION SYSTEM (MyHPIS))

# MODUL PROGRAM (RAKAN STRATEGIK) (PERANAN PENYELARAS NEGERI RAKAN STRATEGIK)

| NAMA AGENSI       | : | BAHAGIAN PENDIDIKAN KESIHATAN  |
|-------------------|---|--------------------------------|
| NAMA AGENSI INDUK | : | KEMENTERIAN KESIHATAN MALAYSIA |
| TARIKH DOKUMEN    | : | 2 September 2024               |
| VERSI DOKUMEN     | : | 0.1                            |

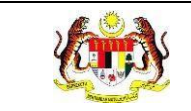

## PENYEDIAAN DAN SEMAKAN DOKUMEN

| Disediakan Oleh           | Tarikh           |
|---------------------------|------------------|
| Pocket Data (M) Sdn. Bhd. | 31 Disember 2024 |

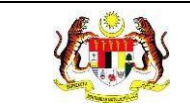

# KAWALAN DOKUMEN

| No. Versi | Tarikh              | Ringkasan Pindaan | Penyediaan |
|-----------|---------------------|-------------------|------------|
| 0.1       | 31 Disember<br>2024 |                   |            |

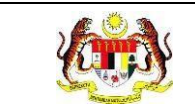

# ISI KANDUNGAN

| PERKARA                             | MUKA SURAT |
|-------------------------------------|------------|
| PENYEDIAAN DAN SEMAKAN DOKUMEN      | i          |
| KAWALAN DOKUMEN                     | ii         |
| ISI KANDUNGAN                       | iii        |
| SENARAI JADUAL                      | v          |
| 1.0 MAKLUMAT DOKUMEN                | 1          |
| 1.1 JADUAL MAKLUMAT PROJEK          | 1          |
| 1.2 PENGENALAN                      | 1          |
| 1.3 OBJEKTIF                        | 1          |
| 1.4 DOKUMEN RUJUKAN                 | 2          |
| 1.5 AKRONIM                         | 3          |
| 2.0 KETERANGAN FUNGSI SISTEM        | 5          |
| 2.1 PERANAN PENGGUNA                | 5          |
| 2.2 PERANAN DAN TAHAP CAPAIAN       | 5          |
| 2.3 LOG MASUK                       | 6          |
| 4.0 PROGRAM RAKAN STRATEGIK         | 8          |
| 4.1 AKTIVITI BARU                   | 8          |
| 4.1.1 KEMAS KINI PROJEK             |            |
| 4.1.2 PAPAR PROJEK                  | 14         |
| 4.2 SENARAI RAKAN STRATEGIK DAN NGO |            |

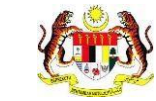

Rujukan:

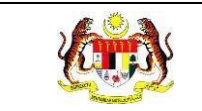

# **SENARAI JADUAL**

| PERKARA                                     | MUKA SURAT |   |
|---------------------------------------------|------------|---|
| Jadual 1: Jadual Maklumat Projek            | 1          | 1 |
| Jadual 2: Senarai Akronim                   |            | 3 |
| Jadual 3: Senarai Peranan dan Tahan Capaian | Ę          | 5 |

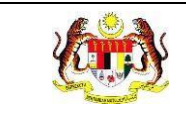

## **1.0 MAKLUMAT DOKUMEN**

#### 1.1 JADUAL MAKLUMAT PROJEK

# Nama ProjekSistem Maklumat Promosi Kesihatan Kebangsaan<br/>(Malaysia Health Promotion Information System<br/>(MyHPIS))Pemilik ProjekBahagian Pendidikan Kesihatan (BPK), Kementerian<br/>Kesihatan Malaysia (KKM)Pengarah ProjekEncik Zulkifli Bin JantanKontraktor Yang DilantikPocket Data (M) Sdn. Bhd.

#### Jadual 1: Jadual Maklumat Projek

#### 1.2 PENGENALAN

Dokumen ini adalah manual pengguna bagi Modul Program – Rakan Strategik yang merangkumi fungsi-fungsi Pengesahan Projek untuk Aktiviti Baru, Memapar Senarai Projek dan Maklumat Projek bagi semua Rakan Strategik dan NGO yang telah didaftarkan dan mendaftar dan mengurus profil Rakan Strategik dan NGO.

#### 1.3 OBJEKTIF

Penyelaras Kebangsaan Rakan Strategik dan Penyelaras Negeri Rakan Strategik mempunyai fungsi-fungsi seperti Pengesahan Projek untuk Aktiviti Baru, Memapar Senarai Projek dan Maklumat Projek bagi semua Rakan Strategik dan NGO yang telah didaftarkan dan mendaftar dan mengurus profil Rakan Strategik dan NGO.

Manakala **Pentadbir Organisasi Rakan Strategik** yang merupakan ahli organisasi itu sendiri boleh **mengemas kini profil organisasi**, **menambah projek**, **memapar maklumat projek**, **membuat penambahbaikan projek** bagi projek berstatus perlu penambahbaikan dan **memapar laporan akhir projek**.

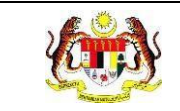

#### 1.4 DOKUMEN RUJUKAN

Sumber rujukan untuk penyediaan dokumen manual pengguna bagi Modul Program Rakan Strategik ini adalah seperti berikut:

- a. Dokumen Business Requirement Specification (BRS) MyHPIS.
- b. Dokumen System Requirement Specification (SRS) MyHPIS.
- c. Dokumen System Design Specification (SDS) MyHPIS.
- d. Skrip Ujian Penerimaan Pengguna (UAT).
- e. Skrip Ujian Penerimaan Sementara (PAT).
- f. Skrip Ujian Penerimaan Akhir (FAT).

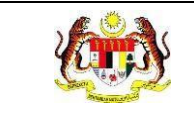

## 1.5 AKRONIM

#### Jadual 2: Senarai Akronim

| Bil. | Akronim | Deskripsi                                                                  |
|------|---------|----------------------------------------------------------------------------|
| 1.   | API     | Application Programming Interface                                          |
| 2.   | ANMS    | Agenda Nasional Malaysia Sihat                                             |
| 3.   | ВРК     | Bahagian Pendidikan Kesihatan                                              |
| 4.   | BRS     | Business Requirement Specification (Dokumen Spesifikasi Keperluan Bisnes). |
| 5.   | KKM     | Kementerian Kesihatan Malaysia                                             |
| 6.   | FAT     | Final Acceptance Test (Ujian Penerimaan Akhir)                             |
| 7.   | NGO     | <i>Non-Governmental Organization</i> (Pertubuhan Bukan Kerajaan)           |
| 8.   | PAT     | <i>Provisional Acceptance Test</i> (Ujian Penerimaan Sementara)            |
| 9.   | PDF     | Portable Document Format                                                   |
| 10.  | SDS     | System Design Specification (Dokumen Spesifikasi<br>Rekabentuk Sistem)     |

|  | Rujukan:<br><b>MyHPIS /MANUAL</b><br><b>PENGGUNA</b> | Tajuk:<br>Modul Program (Rakan Strategik)-<br>Peranan Penyelaras Negeri Rakan<br>Strategik | Muka surat:<br>4 |
|--|------------------------------------------------------|--------------------------------------------------------------------------------------------|------------------|
|--|------------------------------------------------------|--------------------------------------------------------------------------------------------|------------------|

| Bil. | Akronim | Deskripsi                                                                  |
|------|---------|----------------------------------------------------------------------------|
| 11.  | SRS     | System Requirement Specification (Dokumen Spesifikasi<br>Keperluan Sistem) |
| 12.  | UAT     | User Acceptance Test (Ujian Penerimaan Pengguna)                           |

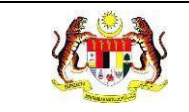

# 2.0 KETERANGAN FUNGSI SISTEM

#### 2.1 PERANAN PENGGUNA

Peranan pengguna yang digunakan untuk mengakses Modul Program – Rakan Strategik adalah seperti berikut:

- a. Penyelaras Kebangsaan Rakan Strategik.
- b. Penyelaras Negeri Rakan Strategik.
- c. Pentadbir Organisasi Rakan Strategik.

#### 2.2 PERANAN DAN TAHAP CAPAIAN

Berikut adalah Peranan dan Tahap Capaian yang terdapat dalam Modul Program -Rakan Strategik:

| Bil. | Peranan                                  | Tahap Capaian                                                                                                    |
|------|------------------------------------------|----------------------------------------------------------------------------------------------------|
| 1.   | Penyelaras Kebangsaan<br>Rakan Strategik | <ul> <li>a. Dashboard.</li> <li>b. Pengurusan Pengguna</li> <li>c. Aktiviti Baru</li> <li>d. Senarai Rakan Strategik dan NGO</li> <li>e. Laporan.</li> </ul> |
| 2.   | Penyelaras Negeri Rakan<br>Strategik     | <ul> <li>a. Dashboard.</li> <li>b. Aktiviti Baru</li> <li>c. Senarai Rakan Strategik dan NGO.</li> <li>d. Laporan.</li> </ul>                                |
| 3.   | Pentadbir Organisasi<br>Rakan Strategik  | a. Profil Awam.                                                                                                    |

#### Jadual 3: Senarai Peranan dan Tahan Capaian

## 2.3 LOG MASUK

- 1. Pilih mana-mana pelayar seperti *Microsoft Edge, Chrome* dan *Mozilla Firefox* dengan versi terkini.
- 3. Masukkan pautan https://myhpis.moh.gov.my/.
- 4. Sistem akan memaparkan skrin Log Masuk Pengguna.

|              | SISTEM MAKLUMAT PROMOSI<br>KESIHATAN KEBANGSAAN<br>(MyHPIS) |
|--------------|-------------------------------------------------------------|
|              | Log Masuk Pengguna                                          |
|              | No Kad Pengenalan/E-mel                                     |
|              | No Kad Pengenalan/E-mel                                     |
|              | Kata Laluan                                                 |
|              | Kata Laluan 💿                                               |
|              | Lupa Kata Laluan?                                           |
|              | LOG MASUK                                                   |
|              | Daftar Akaun Baru                                           |
| Lhat Semus 🦻 |                                                             |

- 5. Langkah untuk Log Masuk seperti berikut:
  - a. No Kad Pengenalan/E-mel.
  - b. Kata Laluan.
- 6. Klik butang [LOG MASUK].

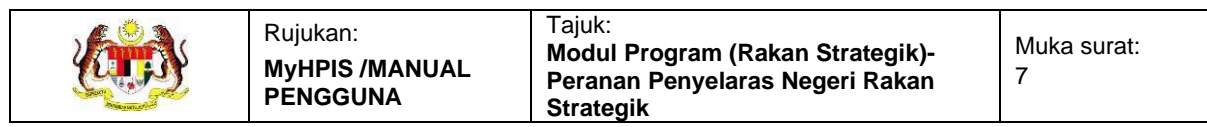

7. Sistem akan memaparkan skrin **Dashboard**.

| ASHBOARD RAKAN STRATEGIK                                                                              |                  |                                                                            |                                                      |                |
|----------------------------------------------------------------------------------------------------|------------------|----------------------------------------------------------------------------|------------------------------------------------------|----------------|
| TAPISAN<br>TARIKH AKTIVITI<br>Ё SILA PILIH                                                            | SET SEMU         | JABATAN KESIHATAN NEGERI<br>JABATAN KESIHATAN NEGER<br>ILA TAPIS           | I MELAKA                                             | ~              |
|                                                                                                    | JUMLAH RAKAN ST  | IRATEGIK DILIBAT URUS DAN BERJAYA MELAKS<br>MENGIKUT KATEGORI ORGANISASI S | ANAKAN SEKURANG-KURANGNYA EMP.<br>EHINGGA 26-09-2024 | AT INISIATIF ≡ |
| JUMLAH RAKAN STRATEGIK DILIBAT URUS DAN BERJAYA<br>MELAKSANAKAN SEKURANG-KURANGNYA EMPAT<br>INISIATIF | SEKTOR AWAM: 1   |                                                                            |                                                      |                |
|                                                                                                    | SEKTOR SWASTA: 2 | 2                                                                          |                                                      |                |
| 3<br>RAKAN STRATEGIK                                                                                  | NGO: 0           |                                                                            |                                                      |                |
|                                                                                                    | 0.0              | 0.7                                                                        |                                                      |                |

**Nota:** Sekiranya pengguna mempunyai lebih dari satu program, sistem akan memaparkan dashboard bagi program yang berada pada susunan teratas.

# 4.0 PROGRAM RAKAN STRATEGIK

Rakan Strategik adalah penglibatan semua agensi kerajaan, swasta dan badan bukan kerajaan (NGO) serta rakyat bagi memastikan pelaksanaan Agenda Nasional Malaysia Sihat (ANMS) adalah secara menyeluruh. Program ini direkodkan melalui sub fungsi **Projek** dan disokong dengan fungsi **pengesahan oleh pihak KKM** dari Jabatan Kesihatan Negeri dan Ibu Pejabat KKM.

Penyelaras Negeri Rakan Strategik mempunyai akses kepada menu Rakan Strategik untuk menambah organisasi sektor Awam dan Swasta bawah seliaan negeri, mengesah projek, memapar senarai Rakan Strategik dan memapar Iaporan projek bagi Rakan Strategik untuk negeri, Menu Dashboard untuk memapar dashboard Rakan Strategik dan menu Laporan untuk memapar Iaporan-Iaporan Rakan Strategik sehingga peringkat negeri.

#### 4.1 AKTIVITI BARU

Menu ini digunakan untuk menguruskan laporan projek yang dihantar oleh Rakan Strategik. **Penyelaras Negeri Rakan Strategik** boleh **menyemak**, **mengesah** dan **menghantar semula laporan** ke Rakan Strategik untuk **penambahbaikan**.

1. Klik menu Rakan Strategik dan klik pada sub menu Aktiviti Baru.

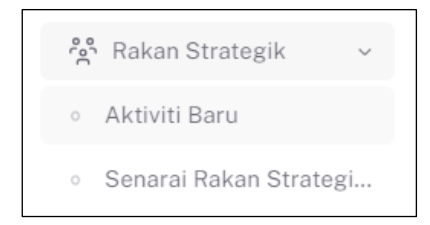

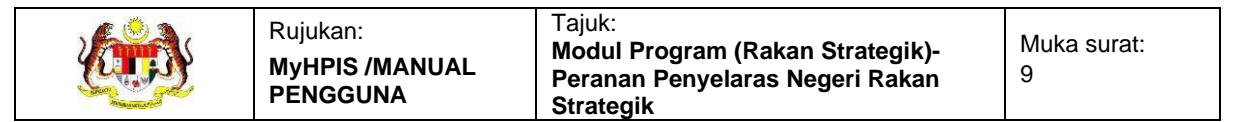

# 2. Sistem akan memaparkan skrin **Senarai Aktiviti Baru Rakan Strategik dan NGO**.

|        | RI ORGANISASI                |                                                 | STATUS                             |                       |         |  |
|--------|------------------------------|-------------------------------------------------|------------------------------------|-----------------------|---------|--|
| SILA P | ILIH KATEGORI ORGANISASI     | ~                                               | SILA PILIH STATUS                  |                       |         |  |
|        |                              | SET SEMULA                                      | TAPIS                              |                       |         |  |
|        |                              |                                                 |                                    |                       |         |  |
|        |                              |                                                 |                                    |                       |         |  |
|        |                              |                                                 |                                    |                       |         |  |
| Carian |                              | Q                                               |                                    |                       |         |  |
| BIL    | KATEGORI<br>ORGANISASI       | NAMA RAKAN STRATEGIK                            | NAMA PROJEK                        | STATUS                | TINDAKA |  |
| 1      | PERTUBUHAN BUKAN<br>KERAJAAN | PERSATUAN PENJAJA BANDAR MELAKA                 | MELAKA SIHAT                       | PERLU PENAMBAHBAIKAN  |         |  |
| 2      | SEKTOR AWAM                  | KEMENTERIAN KEMAJUAN DESA DAN<br>WILAYAH MELAKA | PEMERIKSAAN KESIHATAN<br>WARGA KKD | UNTUK TINDAKAN NEGERI | Ľ       |  |
| 3      | SEKTOR SWASTA                | ECO-SHOP MARKETING SDN. BHD.                    | SENAMROBIK KOMUNITI                | UNTUK TINDAKAN NEGERI | C       |  |
|        | PERTUBUHAN BUKAN             |                                                 | 10 RIBU LANGKAH SEHARI             | UNTUK TINDAKAN NEGERI | ſØ      |  |

- 3. Projek yang telah dihantar oleh Rakan Strategik boleh dicari dengan 2 cara iaitu:
  - a. Carian secara tapisan:
    - i. Pilih KATEGORI ORGANISASI.
    - ii. Pilih STATUS dari pilihan.
    - iii. Klik butang **[TAPIS]**.
    - iv. Sistem akan memaparkan senarai projek yang memenuhi pilihan yang ditetapkan.
    - v. Klik butang [SET SEMULA].
    - vi. Tapisan disetkan kepada *default* dan senarai dipaparkan mengikut tapisan *default*.

**Nota:** Secara *default* senarai projek yang dipaparkan adalah semua projek yang dihantar yang belum disemak dan disemak tetapi menunggu penambahbaikan dari organisasi.

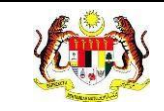

- b. Carian secara *wildcard*:
  - i. Masukkan kata kunci carian di dalam medan carian.
  - ii. Sistem akan menyenarai pendek projek dari kolum NAMA RAKAN STRATEGIK dan NAMA PROJEK yang mengandungi kata kunci yang dimasukkan.

**Nota:** Penyelaras Negeri Rakan Strategik akan memaparkan senarai projek yang memerlukan tindakan negeri.

Status yang ada adalah seperti berikut:

- a. UNTUK TINDAKAN HQ status ini diberikan untuk projek yang dihantar oleh Rakan Strategik dan NGO yang didaftarkan di bawah Ibu Pejabat.
   Hanya ikon [Kemas Kini] dipaparkan pada kolum TINDAKAN.
- b. UNTUK TINDAKAN NEGERI status ini diberikan untuk projek yang dihantar oleh Rakan Strategik dan NGO yang didaftarkan di bawah Negeri. Hanya ikon [Kemas Kini] dipaparkan pada kolum TINDAKAN.
- c. PERLU PENAMBAHBAIKAN status ini diberikan untuk projek yang dihantar oleh Rakan Strategik dan NGO dan telah disemak oleh Ibu Pejabat atau JKN tetapi memerlukan penambahbaikan Rakan Strategik dan NGO. Hanya ikon [Papar] dipaparkan pada kolum TINDAKAN.

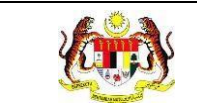

#### 4.1.1 KEMAS KINI PROJEK

1. Pada skrin Senarai Projek, klik butang [Kemas Kini] pada kolum TINDAKAN.

| IEGORI ORGANISASI |                              |                                                 | STATUS                             |                       |          |  |
|-------------------|------------------------------|-------------------------------------------------|------------------------------------|-----------------------|----------|--|
| SILA PI           | ILIH KATEGORI ORGANISASI     | ~ ]                                             | SILA PILIH STATUS                  |                       |          |  |
|                   |                              | SET SEMU                                        |                                    |                       |          |  |
|                   |                              |                                                 |                                    |                       |          |  |
|                   |                              |                                                 |                                    |                       |          |  |
|                   |                              |                                                 |                                    |                       |          |  |
|                   |                              |                                                 |                                    |                       |          |  |
| Carian .          |                              | Q                                               |                                    |                       |          |  |
| BIL               | KATEGORI<br>ORGANISASI       | NAMA RAKAN STRATEGIK                            | NAMA PROJEK                        | STATUS                | TINDAKAN |  |
|                   | PERTUBUHAN BUKAN<br>KERAJAAN | PERSATUAN PENJAJA BANDAR MELAKA                 | MELAKA SIHAT                       | PERLU PENAMBAHBAIKAN  |          |  |
|                   | SEKTOR AWAM                  | KEMENTERIAN KEMAJUAN DESA DAN<br>WILAYAH MELAKA | PEMERIKSAAN KESIHATAN<br>WARGA KKD | UNTUK TINDAKAN NEGERI | Ľ        |  |
| 2                 |                              | ECO-SHOP MARKETING SDN. BHD.                    | SENAMROBIK KOMUNITI                | UNTUK TINDAKAN NEGERI | C        |  |
| 2                 | SEKTOR SWASTA                |                                                 |                                    |                       |          |  |

2. Sistem akan memaparkan skrin Papar Projek.

Paparan projek NGO dengan bantuan kewangan adalah seperti berikut:

| A MAKLUMAT PROJEK                     | 있MAKLUMAT AKTIVITI 있ULASAN PROJEK 있LAIN-LAIN 있PENGESAHAN                                                                                     |
|---------------------------------------|----------------------------------------------------------------------------------------------------|
| TERIMA BANTUAN KEWANGAN               | I : YA                                                                                                    |
| NAMA PROJEK                           | : MINI KARNIVAL KESIHATAN - "YOK SIHAT KE AKHIR HAYAT"                                                                                       |
| BIDANG KEUTAMAAN                      | : SIHAT FIZIKAL, SIHAT TANPA TEMBAKAU                                                                                                    |
| KUMPULAN SASAR                        | : BELIA, REMAJA, MASYARAKAT UMUM                                                                                                    |
| TARIKH MULA PROJEK                    | : 22/04/2024                                                                                                    |
| TARIKH TAMAT PROJEK                   | : 28/04/2024                                                                                                    |
| NEGERI PELAKSANAAN PROJE              | K :SELANGOR                                                                                                    |
| JUMLAH BANTUAN KEWANGAI<br>DILULUSKAN | N : RM 2,500.00                                                                                                    |
|                                       | BIL. RAKAN KOLABORASI                                                                                                    |
| RAKAN KOLABORASI                      | 1 SYARIKAT A                                                                                                    |
|                                       | 2 SYARIKAT B                                                                                                    |
| SASARAN OBJEKTIF 1                    | : MENINGKATKAN KESEDARAN RAKYAT ATAS KEPENTINGAN KESIHATAN DAN PERSEKITARAN YANG BERSIH<br>BERSESUAIAN DENGAN AGENDA NASIONAL MALAYSIA SIHAT |
| PENCAPAIAN OBJEKTIF 1                 | : SEBANYAK 100 PESERTA MENDAPAT KESEDARAN MENGENAI KEPENTINGAN PENJAGAAN PERSEKITARAN YANG BERSIH                                            |
| SASARAN OBJEKTIF 2                    |                                                                                                    |
| PENCAPAIAN OBJEKTIF 2                 |                                                                                                    |
| SASARAN OBJEKTIF 3                    |                                                                                                    |
| PENCAPAIAN OBJEKTIF 3                 |                                                                                                    |
|                                       | ONE OFF                                                                                                    |
| JENIS PROJEK                          |                                                                                                    |
|                                       | MIRITERVENƏL PERGURUSAN BEKALBADAN                                                                                                    |
| KEMBALI KE SENARAI                    |                                                                                                    |

#### Paparan projek NGO tanpa bantuan kewangan adalah seperti berikut:

| A MAKLUMAT UMUM                                                         | 였MAKLUMAT AKTIVITI  | 응RAKAN KOLABORASI | RPENGESAHAN |
|-------------------------------------------------------------------------|---------------------|-------------------|-------------|
| TERIMA BANTUAN KEWANGA                                                  | N? : TIDAK          |                   |             |
| NAMA PROJEK                                                             | : 10 RIBU LANGKAI   | H SEHARI          |             |
| TARIKH MULA PROJEK                                                      | : 01/01/2024        |                   |             |
| TARIKH TAMAT PROJEK                                                     | : 31/01/2024        |                   |             |
| ADA MEMBUAT HEBAHAN<br>MENGENAI ANMS MELALUI<br>PELBAGAI PLATFORM MEDIA | : YA<br>?           |                   |             |
| ADAKAH ANDA BERHASRAT<br>UNTUK MEMOHON BANTUAN<br>KEWANGAN?             | : TIDAK             |                   |             |
| NAMA/PAUTAN MEDIA SOSIA<br>RASMI PERTUBUHAN?                            | L : IG PENJAJA MELA | .KA               |             |
| KEMBALI KE SENARAI                                                      |                     |                   |             |

Paparan projek Sektor Awam dan Sektor Swasta adalah seperti berikut:

| E PROJEK - CARA HIDUP SIHAT               | BERSAMA RAKAN SEB      | АҮА                                                                                                    |   |
|-------------------------------------------|------------------------|----------------------------------------------------------------------------------------------------|---|
| NAMA PROJEK                               | : CARA HIDUP SIHAT BER | SAMA RAKAN SEBAYA                                                                                                    |   |
| TARIKH PROJEK                             | : 10/05/2024           |                                                                                                    |   |
| JUMLAH KEHADIRAN                          | : 200                  |                                                                                                    |   |
|                                           | BIL. INISIATIF         | KETERANGAN                                                                                                    |   |
|                                           | 1 INISIATIF 1          | Promosi budaya hidup sihat dan kelestarian persekitaran yang menyokong kesejahteraan kesihatan<br>rakyat melalui pelbagai media dan aktiviti.   |   |
| INISIATIE                                 | 2 INISIATIF 2          | Wellness Hub sebagai fasiliti menyediakan perkhidmatan yang menyokong pembudayaan hidup sihat<br>dan kelestarian untuk kesejahteraan kesihatan. |   |
| INISIAIIE                                 | 3 INISIATIF 3          | Pengiktirafan kepada inisiatif pembudayaan hidup sihat dan kelestarian persekitaran yang menyokong<br>kesejahteraan kesihatan.                  | ŝ |
|                                           | 4 INISIATIF 4          | Mempromosi kebersihan persekitaran kepada rakyat.                                                                                               |   |
|                                           | 5 inisiatif 6          | Test PAT                                                                                                    |   |
| KAEDAH PELAKSANAAN PROJEK                 | BIL. KAEDAH            | BILANGAN                                                                                                    |   |
|                                           | 1 SESI MESYU           | JARAT 4                                                                                                    |   |
|                                           | 2 LATIHAN / B          | ENGKEL / KURSUS / TOT 5                                                                                                    |   |
|                                           | 3 OUTREACH             | 10                                                                                                    |   |
| AKTIVITI YANG DILAKSANAKAN                |                        |                                                                                                    |   |
|                                           | 1 CERAMAH              |                                                                                                    |   |
|                                           | 2 KEMPEN SIF           | ТАН                                                                                                    |   |
|                                           |                        |                                                                                                    |   |
| BILANGAN EDARAN /HEBAHAN<br>BAHAN PROMOSI | BIL. BAHAN             | BILANGAN                                                                                                    |   |
|                                           | 1 RISALAH              | 100                                                                                                    |   |
|                                           | 2 POSTER               | 50                                                                                                    |   |
|                                           | 3 DIGITAL              | 0                                                                                                    |   |
| UNTUK TINDAKAN IBU PEJABAT                |                        |                                                                                                    |   |
| TINDAKAN                                  | 🔿 SAHKAN 🔿 PERL        | U PENAMBAHBAIKAN                                                                                                    |   |
| CATATAN                                   | MASUKKAN CATATAN       | (IIKA ADA)                                                                                                    |   |
| MAKLUMAT PEGAWAI                          |                        |                                                                                                    |   |
| NAMA                                      | SHOBANA A/P GUNASEK    | ARAN                                                                                                    |   |
| JAWATAN                                   | KETUA PENOLONG PENG    | ARAH KANAN                                                                                                    |   |
| TEMPAT BERTUGAS                           | IBU PEJABAT (HQ)       |                                                                                                    |   |
| TARIKH                                    | 25/09/2024             |                                                                                                    |   |
| KEMBALI KE SENARAI                        |                        | HANTAR                                                                                                    |   |

- 3. Klik setiap tab untuk membuat semakan bagi projek NGO.
- 4. Pada tab **PENGESAHAN** atau bahagian **UNTUK TINDAKAN IBU PEJABAT**, tandakan radio button SAHKAN untuk mengesah, atau;
- 5. Tandakan radio button PERLU PENAMBAHBAIKAN jika laporan didapati perlu penambahbaikan.

Paparan tab **PENGESAHAN** adalah seperti berikut:

| A MAKLUMAT PROJEK     A     A | 읬MAKLUMAT AKTIVITI | 었ULASAN PROJEK     | 었LAIN-LAIN | 읬 <b>PENGESAHAN</b> |        |
|----------------------------------------------------------------------------------------------------|--------------------|--------------------|------------|---------------------|--------|
| <b>TINDAKAN IBU PEJABAT</b><br>TINDAKAN                                                                                                    | 🔿 SAHKAN 🔿 PI      | ERLU PENAMBAHBAIKA | Ν          |                     |        |
| CATATAN                                                                                                    | MASUKKAN CATAT     | 'AN (JIKA ADA)     |            |                     |        |
| MAKLUMAT PEGAWAI                                                                                                    |                    |                    |            |                     |        |
| NAMA                                                                                                    | SHOBANA A/P GUNA   | SEKARAN            |            |                     |        |
| JAWATAN                                                                                                    | PEGAWAI TADBIR     |                    |            |                     |        |
| TARIKH                                                                                                    | 13/03/2024         |                    |            |                     |        |
| KEMBALI KE SENARAI                                                                                                    |                    |                    |            |                     | HANTAR |

- 6. Masukkan CATATAN.
- 7. Klik butang **[HANTAR]**.
- 8. Sistem akan memaparkan tetingkap pengesahan.

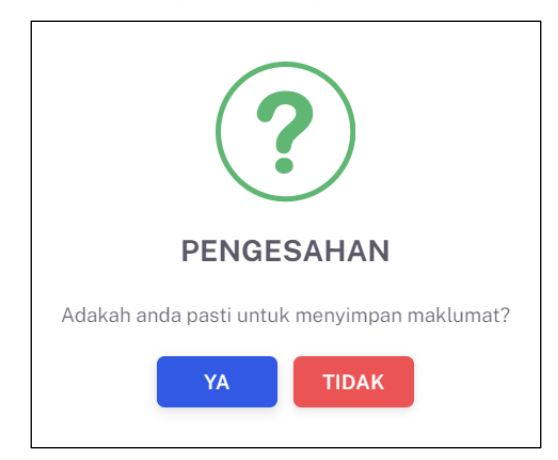

- 9. Klik butang **[YA]** untuk menyimpan atau klik butang **[TIDAK]** untuk menutup tetingkap tanpa menyimpan.
- 10. Sistem akan memaparkan notifikasi berjaya.

#### 4.1.2 PAPAR PROJEK

1. Pada skrin **Senarai Aktiviti Baru Rakan Strategik dan NGO**, klik ikon **[Papar]** pada kolum TINDAKAN.

| ATEGOR      | RI ORGANISASI                                                |                                                                                                    | STATUS                                                                    |                                                                        |          |
|-------------|--------------------------------------------------------------|----------------------------------------------------------------------------------------------------|---------------------------------------------------------------------------|------------------------------------------------------------------------|----------|
| SILA PI     | ILIH KATEGORI ORGANISASI                                     | ~                                                                                                    | SILA PILIH STATUS                                                         |                                                                        | `        |
|             |                                                              | SET SEMULA                                                                                                    | TAPIS                                                                     |                                                                        |          |
|             |                                                              |                                                                                                    |                                                                           |                                                                        |          |
|             |                                                              |                                                                                                    |                                                                           |                                                                        |          |
| Carian      |                                                              | Q                                                                                                    |                                                                           |                                                                        |          |
| DU          | KATEGORI<br>ORGANISASI                                       | NAMA RAKAN STRATEGIK                                                                                               | NAMA PROJEK                                                               | STATUS                                                                 | TINDAKA  |
| BIL         |                                                              |                                                                                                    |                                                                           |                                                                        |          |
| 1           | PERTUBUHAN BUKAN<br>KERAJAAN                                 | PERSATUAN PENJAJA BANDAR MELAKA                                                                                    | MELAKA SIHAT                                                              | PERLU PENAMBAHBAIKAN                                                   |          |
| 1           | PERTUBUHAN BUKAN<br>KERAJAAN<br>SEKTOR AWAM                  | PERSATUAN PENJAJA BANDAR MELAKA<br>KEMENTERIAN KEMAJUAN DESA DAN<br>WILAYAH MELAKA                                 | MELAKA SIHAT<br>PEMERIKSAAN KESIHATAN<br>WARGA KKD                        | PERLU PENAMBAHBAIKAN                                                   | li<br>C  |
| 1<br>2<br>3 | PERTUBUHAN BUKAN<br>KERAJAAN<br>SEKTOR AWAM<br>SEKTOR SWASTA | PERSATUAN PENJAJA BANDAR MELAKA<br>KEMENTERIAN KEMAJUAN DESA DAN<br>WILAYAH MELAKA<br>ECO-SHOP MARKETING SDN. BHD. | MELAKA SIHAT<br>PEMERIKSAAN KESIHATAN<br>WARGA KKD<br>SENAMROBIK KOMUNITI | PERLU PENAMBAHBAIKAN<br>UNTUK TINDAKAN NEGERI<br>UNTUK TINDAKAN NEGERI | <u>ි</u> |

2. Sistem akan memaparkan skrin Papar Projek.

Paparan projek NGO dengan bantuan kewangan adalah seperti berikut:

| 음 MAKLUMAT PROJEK                     | 왔MAKLUMAT AKTIVITI 왔ULASAN     | N PROJEK 왔LAIN-LAIN       | 었PENGESAHAN            |               |
|---------------------------------------|--------------------------------|---------------------------|------------------------|---------------|
| TERIMA BANTUAN KEWANGAN               | : YA                           |                           |                        |               |
| NAMA PROJEK                           | : PROGRAM PENURUNAN BERAT E    | ADAN SAFE FIGHT OBESITY   |                        |               |
| BIDANG KEUTAMAAN                      | : SIHAT TANPA TEMBAKAU, SIHAT  | FIZIKAL, MAKAN SECARA SIH | IAT DAN SELAMAT, PERSE | KITARAN SIHAT |
| KUMPULAN SASAR                        | : REMAJA, BELIA, WARGA EMAS, N | ASYARAKAT UMUM            |                        |               |
| TARIKH MULA PROJEK                    | : 31/01/2024                   |                           |                        |               |
| TARIKH TAMAT PROJEK                   | :04/03/2024                    |                           |                        |               |
| NEGERI PELAKSANAAN PROJEI             | : WILAYAH PERSEKUTUAN PUTRA.   | IAYA                      |                        |               |
| JUMLAH BANTUAN KEWANGAN<br>DILULUSKAN | : RM 2000                      |                           |                        |               |
|                                       | BIL. RAKAN KOLABORASI          |                           |                        |               |
| RAKAN KOLABORASI                      | 1 SECRET RECIPE                |                           |                        |               |
|                                       | 2 GLORIA JEAN                  |                           |                        |               |
| SASARAN OBJEKTIF 1                    | : KEHADIRAN LEBIH 50 ORANG PE  | SERTA                     |                        |               |
| PENCAPAIAN OBJEKTIF 1                 | : TERCAPAI                     |                           |                        |               |
| SASARAN OBJEKTIF 2                    |                                |                           |                        |               |
| PENCAPAIAN OBJEKTIF 2                 |                                |                           |                        |               |
| SASARAN OBJEKTIF 3                    |                                |                           |                        |               |
| PENCAPAIAN OBJEKTIF 3                 |                                |                           |                        |               |
|                                       | ONE OFF                        |                           |                        |               |
| JENIS PROJEK                          | BERKALA                        |                           |                        |               |
|                                       | INTERVENSI PENGURUSAN          | BERAT BADAN               |                        |               |

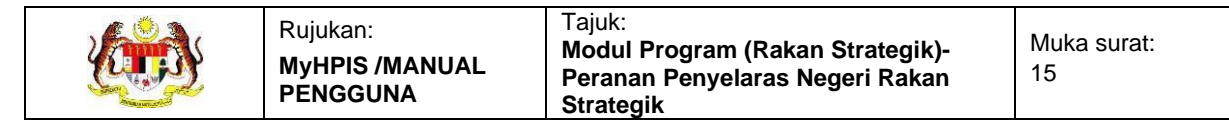

#### Paparan projek NGO tanpa bantuan kewangan adalah seperti berikut:

| A MAKLUMAT UMUM                                                          | 읬MAKLUMAT AK | TIVITI RAKAN K    | OLABORASI 8 | PENGESAHAN |  |
|--------------------------------------------------------------------------|--------------|-------------------|-------------|------------|--|
| TERIMA BANTUAN KEWANGA                                                   | N? : TIDAK   |                   |             |            |  |
| NAMA PROJEK                                                              | : 2024 BEF   | MULA DENGAN SIHAT |             |            |  |
| TARIKH MULA PROJEK                                                       | : 31/12/202  | 3                 |             |            |  |
| TARIKH TAMAT PROJEK                                                      | : 30/01/20   | 24                |             |            |  |
| ADA MEMBUAT HEBAHAN<br>MENGENAI ANMS MELALUI<br>PELBAGAI PLATFORM MEDIA? | : YA         |                   |             |            |  |
| ADA MELAKSANAKAN PROJEI<br>PROMOSI KESIHATAN SELEPA<br>DILIBAT URUS?     | K : YA<br>AS |                   |             |            |  |
| ADAKAH ANDA BERHASRAT<br>UNTUK MEMOHON BANTUAN<br>KEWANGAN?              | : YA         |                   |             |            |  |
| NAMA/PAUTAN MEDIA SOSIAI<br>RASMI PERTUBUHAN?                            | L :          |                   |             |            |  |

#### Paparan projek Sektor Awam dan Sektor Swasta adalah seperti berikut:

| E PROJEK - SAMBUTAN HARI MA               | ALAYSIA      |                  |                                                   |            |
|-------------------------------------------|--------------|------------------|---------------------------------------------------|------------|
| NAMA PROJEK                               | : SAMBUTAN   | HARI MALAYSIA    |                                                   |            |
| TARIKH PROJEK                             | : 15/09/2023 |                  |                                                   |            |
| JUMLAH KEHADIRAN                          | : 140        |                  |                                                   |            |
|                                           | BIL.         | INISIATIF        | KETERAN                                           | IGAN       |
| INISIATIF                                 | 1            | INISIATIF 4      | Mempromosi kebersihan persekitaran kepada rakyat. |            |
| KAEDAH PELAKSANAAN PROJEK                 | 0.11         | KA50411          |                                                   |            |
| KALDAITI LEAKOANAAN I KOJEK               | BIL.<br>1    | SESI MESYUARAT   |                                                   | 0 BILANGAN |
|                                           | 2            | LATIHAN / BENGKI | EL / KURSUS / TOT                                 | 0          |
|                                           | 3            | OUTREACH         |                                                   | 1          |
|                                           |              |                  |                                                   |            |
| AKTIVITI YANG DILAKSANAKAN                | BIL.         | AKTIVITI         |                                                   |            |
|                                           | 1            | DERMA DARAH      |                                                   |            |
| BILANGAN EDARAN /HEBAHAN<br>BAHAN PROMOSI | BIL.         | BAHAN            |                                                   | BILANGAN   |
| Danathonioon                              | 1            | RISALAH          |                                                   | 300        |
|                                           | 2            | POSTER           |                                                   | 0          |
|                                           | 3            | DIGITAL          |                                                   | 0          |
| UNTUK TINDAKAN IBU PEJABAT                |              |                  |                                                   |            |
| TINDAKAN                                  | ) SAHKAN     | N O PERLU PER    | NAMBAHBAIKAN                                      |            |
|                                           |              |                  |                                                   |            |
| CATATAN                                   | MASUKKA      | N CATATAN (JIKA  | ADA)                                              |            |
| MAKLUMAT PEGAWAI                          |              |                  |                                                   |            |
| NAMA                                      | AKMAR BIN /  | ABDUL RAHMAN     |                                                   |            |
| JAWATAN                                   |              |                  |                                                   |            |
| TEMPAT BERTUGAS                           |              |                  |                                                   |            |
| TARIKH                                    | 25/09/2024   |                  |                                                   |            |
| KEMBALI KE SENARAI                        |              |                  |                                                   |            |

- 3. Klik butang [KEMBALI KE SENARAI].
- 4. Sistem akan memaparkan skrin **Senarai Aktiviti Baru Rakan Strategik dan NGO.**

#### 4.2 SENARAI RAKAN STRATEGIK DAN NGO

Menu ini digunakan untuk menguruskan projek-projek yang telah dijalankan mengikut Rakan Strategik yang telah didaftarkan. **Penyelaras Negeri Rakan Strategik** boleh **memapar senarai Rakan Strategik** mengikut Kategori Organisasi dan Status Rakan Strategik. **Penyelaras Negeri Rakan Strategik** seterusnya boleh memapar senarai projek mengikut Rakan Strategik, **memapar projek** dengan terperinci dan **memapar laporan projek** yang telah selesai.

 Klik menu Rakan Strategik dan klik pada sub menu Senarai Rakan Strategik dan NGO.

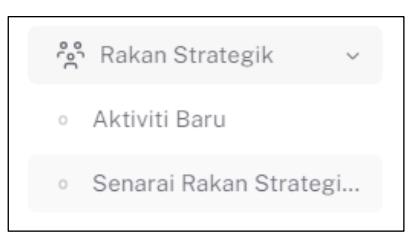

2. Sistem akan memaparkan skrin Senarai Rakan Strategik dan NGO.

| SILA PILIH | KATEGORI ORGANISASI       | ~                                            |                  |
|------------|---------------------------|----------------------------------------------|------------------|
|            |                           | SET SEMULA TAPIS                             |                  |
|            |                           |                                              |                  |
|            |                           |                                              |                  |
|            |                           |                                              |                  |
| Carian     | Q                         |                                              | + RAKAN STRATEGI |
| BIL        | KATEGORI ORGANISASI       | NAMA RAKAN STRATEGIK                         | TINDAKAN         |
| 1          | SEKTOR AWAM               | jabatan 1                                    |                  |
| 2          | SEKTOR AWAM               | KEMENTERIAN KEMAJUAN DESA DAN WILAYAH MELAKA |                  |
| 3          | SEKTOR SWASTA             | ECO-SHOP MARKETING SDN. BHD.                 |                  |
| 4          | PERTUBUHAN BUKAN KERAJAAN | PERSATUAN PENJAJA BANDAR MELAKA              |                  |
| 5          | PERTUBUHAN BUKAN KERAJAAN | NGO SAYA HEBAT                               |                  |
|            |                           |                                              |                  |

- 3. Rakan Strategik yang telah didaftarkan boleh dicari dengan 2 cara iaitu:
  - a. Carian secara tapisan:
    - i. Pilih KATEGORI ORGANISASI dari pilihan.

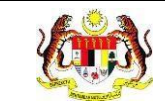

- ii. Klik butang **[TAPIS]**.
- iii. Sistem akan memaparkan senarai Rakan Strategik dan NGO yang memenuhi pilihan yang ditetapkan.
- iv. Klik butang [SET SEMULA].
- v. Tapisan disetkan kepada *default* dan senarai dipaparkan mengikut tapisan *default*.

**Nota:** Secara *default* senarai Rakan Strategik yang dipaparkan adalah dari semua kategori rakan strategik.

- b. Carian secara *wildcard*:
  - i. Masukkan kata kunci carian di dalam medan carian.
  - ii. Sistem akan menyenarai pendek Rakan Strategik dan NGO dari kolum NAMA RAKAN STRATEGIK yang mengandungi kata kunci yang dimasukkan.

**Nota:** Rakan Strategik dan NGO yang disenaraikan adalah Rakan Strategik yang didaftarkan oleh negeri dan didaftarkan oleh Ibu Pejabat untuk JKN mengikut negeri.

Rakan Strategik yang ditambah oleh JKN tidak disenaraikan dalam tab ORGANISASI pada menu PENGURUSAN PENGGUNA.

#### 4.2.1 TAMBAH RAKAN STRATEGIK NEGERI

1. Pada skrin Senarai Rakan Strategik dan NGO, klik butang [+RAKAN STRATEGIK].

|            | RGANISASI                 |                                              |                   |
|------------|---------------------------|----------------------------------------------|-------------------|
| SILA PILIH | KATEGORI ORGANISASI       | ~                                            |                   |
|            |                           | SET SEMULA TAPIS                             |                   |
|            |                           |                                              |                   |
|            |                           |                                              |                   |
| Carian     | Q                         |                                              | + RAKAN STRATEGIK |
| BIL        | KATEGORI ORGANISASI       | NAMA RAKAN STRATEGIK                         | TINDAKAN          |
| 1          | SEKTOR AWAM               | jabatan 1                                    |                   |
| 2          | SEKTOR AWAM               | KEMENTERIAN KEMAJUAN DESA DAN WILAYAH MELAKA | 6                 |
| 3          | SEKTOR SWASTA             | ECO-SHOP MARKETING SDN. BHD.                 | <b>B</b>          |
| 4          | PERTUBUHAN BUKAN KERAJAAN | PERSATUAN PENJAJA BANDAR MELAKA              | <b>b</b>          |
| 5          | PERTUBUHAN BUKAN KERAJAAN | NGO SAYA HEBAT                               |                   |
|            |                           |                                              |                   |

2. Sistem akan memaparkan skrin Tambah Rakan Strategik.

| 🕺 TAMBAH RAKAN STRATEGIK |                                  |
|--------------------------|----------------------------------|
| KATEGORI ORGANISASI *    | SILA PILIH KATEGORI ORGANISASI V |
| NAMA ORGANISASI *        | MASUKKAN NAMA ORGANISASI         |
| TARIKH LIBAT URUS *      | SILA PILIH TARIKH LIBAT URUS     |
| KEMBALI KE SENARAI       | SIMPAN                           |

- 3. Pilih KATEGORI ORGANISASI dari pilihan.
- 4. Masukkan NAMA ORGANISASI.
- 5. Pilih TARIKH LIBAT URUS dari kalendar.
- Klik ikon [+] jika Tarikh Libat Urus lebih dari 1 tarikh. Medan TARIKH LIBAT URUS yang baharu akan dipaparkan,
- 7. Klik butang [SIMPAN].
- 8. Sistem akan memaparkan tetingkap pengesahan.

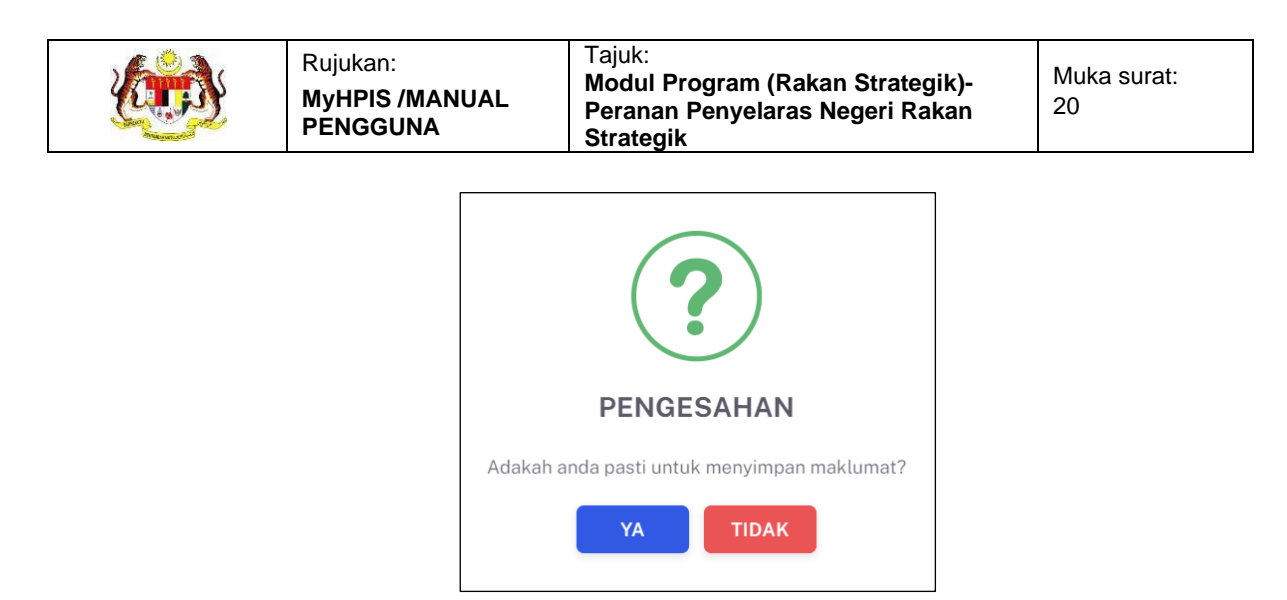

- 9. Klik butang **[YA]** untuk menyimpan atau klik butang **[TIDAK]** untuk menutup tetingkap tanpa menyimpan.
- 10. Sistem akan memaparkan notifikasi berjaya.

Nota: Kategori Rakan Strategik yang boleh didaftarkan adalah Sektor Awam dan Sektor Swasta sahaja.

Medan bertanda \* adalah wajib diisi.

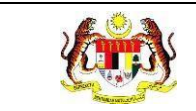

#### 4.2.2 KEMAS KINI RAKAN STRATEGIK

1. Pada skrin **Senarai Rakan Strategik dan NGO**, klik ikon **[Kemas Kini]** pada TINDAKAN.

| TEGORI ORG   | GANISASI            |                      |                        |
|--------------|---------------------|----------------------|------------------------|
| SILA PILIH K | ATEGORI ORGANISASI  | ~                    |                        |
|              |                     | SET SEMULA TAPIS     |                        |
|              |                     |                      |                        |
| Carian       | Q                   |                      | + RAKAN STRATEGIK      |
| BIL          | KATEGORI ORGANISASI | NAMA RAKAN STRATEGIK | TINDAKAN               |
| 6            | SEKTOR SWASTA       | MAMEE FOODS SDN BHD  | C 🗎                    |
|              |                     | E.V.                 | 6.6 darinada 6 ( 1 2 ) |

2. Sistem akan memaparkan skrin Kemas Kini Rakan Strategik.

| ິ TAMBAH RAKAN STRATEGIK |                     |   |
|--------------------------|---------------------|---|
| KATEGORI ORGANISASI *    | SEKTOR SWASTA       | ~ |
| NAMA ORGANISASI *        | MAMEE FOODS SDN BHD |   |
| TARIKH LIBAT URUS *      | +                   |   |
| KEMBALI KE SENARAI       |                     |   |

- 3. Kemas Kini maklumat yang perlu.
- 4. Klik butang [SIMPAN].
- 5. Sistem akan memaparkan tetingkap pengesahan.

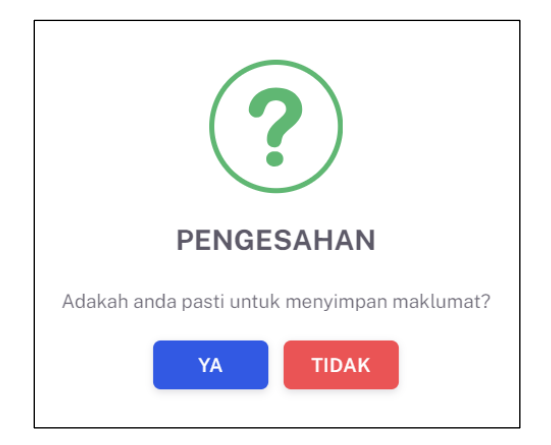

- 6. Klik butang **[YA]** untuk menyimpan atau klik butang **[TIDAK]** untuk menutup tetingkap tanpa menyimpan.
- 7. Sistem akan memaparkan notifikasi berjaya.

**Nota:** Hanya Rakan Strategik yang didaftarkan oleh JKN sahaja mempunyai ikon **[Kemas Kini]**.

Medan bertanda \* adalah wajib diisi.

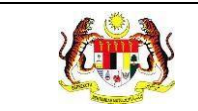

#### 4.2.3 MEMAPAR SENARAI PROJEK

1. Pada skrin **Senarai Rakan Strategik dan NGO**, klik ikon **[Papar]** pada kolum TINDAKAN.

| ALFOURI ()R        | GANISASI                                  |                                             |                                    |
|--------------------|-------------------------------------------|---------------------------------------------|------------------------------------|
| SILA PILIH I       | KATEGORI ORGANISASI                       | ~                                           |                                    |
|                    |                                           | SET SEMULA TAPIS                            |                                    |
|                    |                                           |                                             |                                    |
|                    |                                           |                                             |                                    |
| Carian             | Q                                         |                                             | + RAKAN STRATEGI                   |
| Carian<br>BIL      | Q<br>KATEGORI ORGANISASI                  | NAMA RAKAN STRATEGIK                        | + RAKAN STRATEGIN                  |
| Carian<br>BIL<br>3 | Q<br>KATEGORI ORGANISASI<br>SEKTOR SWASTA | NAMA RAKAN STRATEGIK<br>MAMEE FOODS SDN BHD | + RAKAN STRATEGIK<br>TINDAKAN<br>C |

2. Sistem akan memaparkan skrin Senarai Projek bagi Rakan Strategik yang dipilih.

| ANLUN                             | IAT ORGANISASI                                                                          |             |                                                         |                                                                                                    |                                                                                      | ,                                                                                          |
|-----------------------------------|-----------------------------------------------------------------------------------------|-------------|---------------------------------------------------------|----------------------------------------------------------------------------------------------------|--------------------------------------------------------------------------------------|--------------------------------------------------------------------------------------------|
| ATEGOR                            | I ORGANISASI :PE                                                                        | RTUBUHAN BU | JKAN KERAJAAN                                           |                                                                                                    |                                                                                      |                                                                                            |
| IAMA RA<br>TRATEGI                | .KAN :PE<br>IK                                                                          | RSATUAN PEN | JAJA BANDAR MELAKA                                      |                                                                                                    |                                                                                      |                                                                                            |
| ARIKH LI                          | IBAT URUS : 1/                                                                          | 1/2024      |                                                         |                                                                                                    |                                                                                      |                                                                                            |
| APISAN                            |                                                                                         |             |                                                         |                                                                                                    |                                                                                      |                                                                                            |
| RIKH PR                           | OJEK                                                                                    |             |                                                         | STATUS                                                                                                    |                                                                                      |                                                                                            |
| 🛱 SILA F                          | PILIH TARIKH PROJEK                                                                     |             |                                                         | SILA PILIH STATUS                                                                                                    |                                                                                      | ~                                                                                          |
|                                   |                                                                                         |             | s                                                       | ET SEMULA TAPIS                                                                                                    |                                                                                      |                                                                                            |
|                                   |                                                                                         |             |                                                         |                                                                                                    |                                                                                      |                                                                                            |
| Carian<br>BIL                     | NAMA PROJEK                                                                             |             | Q                                                       | TARIKH MULA PROJEK                                                                                                    | STATUS                                                                               | TINDAKAN                                                                                   |
| Carian<br><b>BIL</b><br>1         | NAMA PROJEK                                                                             | SEHARI      | Q<br>TERIMA BANTUAN<br>TIDAK                            | TARIKH MULA PROJEK<br>01/01/2024-31/01/2024                                                                                                    | STATUS                                                                               | tindakan<br>🕑                                                                              |
| Carian<br>BIL<br>1                | NAMA PROJEK                                                                             | SEHARI      | Q<br>TERIMA BANTUAN<br>TIDAK<br>TIDAK                   | TARIKH MULA PROJEK<br>01/01/2024-31/01/2024<br>01/05/2024-02/05/2024                                                                               | STATUS<br>UNTUK TINDAKAN NEGERI<br>SELESAI                                           | TINDAKAN<br>C                                                                              |
| Carian<br>BIL<br>1<br>2<br>3      | NAMA PROJEK<br>TO RIBU LANGKAH S<br>MELAKA SANGAT S<br>MELAKA SIHAT                     | SEHARI      | R<br>TERIMA BANTUAN<br>TIDAK<br>TIDAK<br>YA             | TARIKH MULA PROJEK           01/01/2024-31/01/2024           01/05/2024-02/05/2024           03/05/2024-31/05/2024                                 | STATUS<br>UNTUK TINDAKAN NEGERI<br>SELESAI<br>PERLU PENAMBAHBAIKAN                   | TINDAKAN<br>C                                                                              |
| Carian<br>BIL<br>1<br>2<br>3<br>4 | ·<br>NAMA PROJEK<br>10 RIBU LANGKAH S<br>MELAKA SANGAT S<br>MELAKA SIHAT<br>MELAKASIHAT | SEHARI      | C<br>TERIMA BANTUAN<br>TIDAK<br>TIDAK<br>YA<br>YA       | TARIKH MULA PROJEK           01/01/2024-31/01/2024           01/05/2024-02/05/2024           03/05/2024-31/05/2024           01/03/2024-04/03/2024 | STATUS<br>UNTUK TINDAKAN NEGERI<br>SELESAI<br>PERLU PENAMBAHBAIKAN<br>SELESAI        | TINDAKAN<br>C<br>L<br>L<br>L<br>L<br>L<br>L                                                |
| Carian<br>BIL<br>1<br>2<br>3<br>4 | NAMA PROJEK<br>10 RIBU LANGKAH S<br>MELAKA SANGAT S<br>MELAKA SIHAT<br>MELAKASIHAT      | SEHARI      | R       TERIMA BANTUAN       TIDAK       TIDAK       YA | TARIKH MULA PROJEK           01/01/2024-31/01/2024           01/05/2024-02/05/2024           03/05/2024-31/05/2024           01/03/2024-04/03/2024 | STATUS UNTUK TINDAKAN NEGERI SELESAI PERLU PENAMBAHBAIKAN SELESAI 5 \ 1-4 daripada 4 | TINDAKAN<br>C<br>TINDAKAN<br>T<br>T<br>T<br>T<br>T<br>T<br>T<br>T<br>T<br>T<br>T<br>T<br>T |

- 4. Projek yang telah dihantar oleh Rakan Strategik boleh dicari dengan 2 cara iaitu:
  - a. Carian secara tapisan:
    - i. Klik TARIKH PROJEK.
    - ii. Pilih 2 tarikh dari kalendar sebagai tarikh mula dan tarikh tutup.
    - iii. Pilih STATUS dari pilihan.
    - iv. Klik butang **[TAPIS]**.
    - v. Sistem akan memaparkan senarai projek yang memenuhi pilihan yang ditetapkan.
    - vi. Klik butang [SET SEMULA].
    - vii. Tapisan disetkan kepada *default* dan senarai dipaparkan mengikut tapisan *default*.

**Nota:** Secara *default* senarai projek yang dipaparkan adalah semua projek yang dihantar.

- b. Carian secara wildcard.
  - i. Masukkan kata kunci carian di dalam medan carian.
  - ii. Sistem akan menyenarai pendek projek dari kolum NAMA PROJEK yang mengandungi kata kunci yang dimasukkan.

**Nota:** Penyelaras Negeri Rakan Strategik akan memaparkan ikon **[Kemas Kini]** pada kolum TINDAKAN hanya untuk projek berstatus UNTUK TINDAKAN NEGERI sahaja.

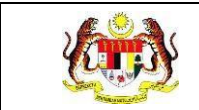

#### 4.2.4 PAPAR PROJEK

#### 1. Pada skrin Senarai Program, klik ikon [Papar].

| MAKLUM                | AT ORGANISASI          |                      |                         |                       | ^          |
|-----------------------|------------------------|----------------------|-------------------------|-----------------------|------------|
| KATEGORI              | ORGANISASI :PERTUBUHAN | BUKAN KERAJAAN       |                         |                       |            |
| NAMA RAK<br>STRATEGIK | (AN :PERSATUAN P       | ENJAJA BANDAR MELAKA |                         |                       |            |
| TARIKH LIE            | 3AT URUS : 1/1/2024    |                      |                         |                       |            |
|                       |                        |                      |                         |                       |            |
| TAPISAN               |                        |                      |                         |                       |            |
| TARIKH PRO            | DIEK                   |                      | STATUS                  |                       |            |
| 🛱 SILA PI             | LIH TARIKH PROJEK      |                      | SILA PILIH STATUS       |                       | $\sim$     |
|                       |                        | SI                   | ET SEMULA TAPIS         |                       |            |
|                       |                        |                      |                         |                       |            |
|                       |                        |                      |                         |                       |            |
| Carian                |                        | Q                    |                         |                       |            |
| BIL                   | NAMA PROJEK            | TERIMA BANTUAN       | TARIKH MULA PROJEK      | STATUS                | TINDAKAN   |
| 1                     | 10 RIBU LANGKAH SEHARI | TIDAK                | 01/01/2024 - 31/01/2024 | UNTUK TINDAKAN NEGERI | C          |
| 2                     | MELAKA SANGAT SIHAT    | TIDAK                | 01/05/2024-02/05/2024   | SELESAI               | <b>D</b> F |
| 3                     | MELAKA SIHAT           | YA                   | 03/05/2024-31/05/2024   | PERLU PENAMBAHBAIKAN  |            |
| 4                     | MELAKASIHAT            | YA                   | 01/03/2024-04/03/2024   | SELESAI               | PDF        |
|                       |                        |                      |                         | 5 v 1-4 daripada 4    |            |
| KEMBAL                | I KE SENARAI           |                      |                         |                       |            |

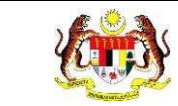

#### 2. Sistem akan memaparkan skrin Papar Projek.

#### Paparan projek NGO dengan bantuan kewangan adalah seperti berikut:

| ို MAKLUMAT PROJEK                   | 왔MAKLUMAT AKTIVITI RULASAN PROJEK RLAIN-LAIN RPENGESAHAN                                  |  |  |  |  |  |
|--------------------------------------|-------------------------------------------------------------------------------------------|--|--|--|--|--|
| TERIMA BANTUAN KEWANGAI              | N :YA                                                                                     |  |  |  |  |  |
| NAMA PROJEK                          | : PROGRAM PENURUNAN BERAT BADAN SAFE FIGHT OBESITY                                        |  |  |  |  |  |
| BIDANG KEUTAMAAN                     | : SIHAT TANPA TEMBAKAU, SIHAT FIZIKAL, MAKAN SECARA SIHAT DAN SELAMAT, PERSEKITARAN SIHAT |  |  |  |  |  |
| KUMPULAN SASAR                       | : REMAJA, BELIA, WARGA EMAS, MASYARAKAT UMUM                                              |  |  |  |  |  |
| TARIKH MULA PROJEK                   | : 31/01/2024                                                                              |  |  |  |  |  |
| TARIKH TAMAT PROJEK                  | :04/03/2024                                                                               |  |  |  |  |  |
| NEGERI PELAKSANAAN PROJE             | EK : WILAYAH PERSEKUTUAN PUTRAJAYA                                                        |  |  |  |  |  |
| JUMLAH BANTUAN KEWANGA<br>DILULUSKAN | N : RM 2000                                                                               |  |  |  |  |  |
|                                      | BIL. RAKAN KOLABORASI                                                                     |  |  |  |  |  |
| RAKAN KOLABORASI                     | 1 SECRET RECIPE                                                                           |  |  |  |  |  |
|                                      | 2 GLORIA JEAN                                                                             |  |  |  |  |  |
| SASARAN OBJEKTIF 1                   | : KEHADIRAN LEBIH 50 ORANG PESERTA                                                        |  |  |  |  |  |
| PENCAPAIAN OBJEKTIF 1                | : TERCAPAI                                                                                |  |  |  |  |  |
| SASARAN OBJEKTIF 2                   | :                                                                                         |  |  |  |  |  |
| PENCAPAIAN OBJEKTIF 2                | :                                                                                         |  |  |  |  |  |
| SASARAN OBJEKTIF 3                   | :                                                                                         |  |  |  |  |  |
| PENCAPAIAN OBJEKTIF 3                |                                                                                           |  |  |  |  |  |
|                                      | ONE OFF                                                                                   |  |  |  |  |  |
| JENIS PROJEK                         | BERKALA                                                                                   |  |  |  |  |  |
|                                      | INTERVENSI PENGURUSAN BERAT BADAN                                                         |  |  |  |  |  |

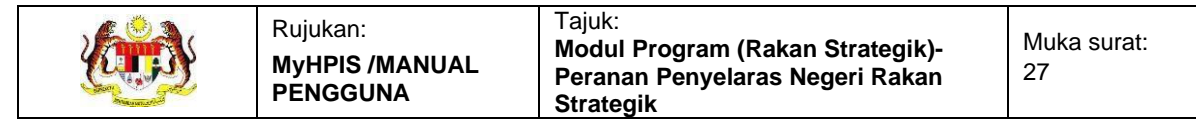

#### Paparan projek NGO tanpa bantuan kewangan adalah seperti berikut:

| <b>≗ MAKLUMAT UMUM</b>                                                  | ᅇMAKLU        | MAT AKTIVITI     | 있RAKAN KOLABORASI | 兴PENGESAHAN |  |
|-------------------------------------------------------------------------|---------------|------------------|-------------------|-------------|--|
| TERIMA BANTUAN KEWANGA                                                  | AN? :T        | IDAK             |                   |             |  |
| NAMA PROJEK                                                             | :2            | 2024 BERMULA DEN | GAN SIHAT         |             |  |
| TARIKH MULA PROJEK                                                      | : 3           | 81/12/2023       |                   |             |  |
| TARIKH TAMAT PROJEK                                                     | : 3           | 80/01/2024       |                   |             |  |
| ADA MEMBUAT HEBAHAN<br>MENGENAI ANMS MELALUI<br>PELBAGAI PLATFORM MEDIA | : Y<br>\?     | Ά                |                   |             |  |
| ADA MELAKSANAKAN PROJE<br>PROMOSI KESIHATAN SELEP<br>DILIBAT URUS?      | EK : Y<br>PAS | Ά                |                   |             |  |
| ADAKAH ANDA BERHASRAT<br>UNTUK MEMOHON BANTUAN<br>KEWANGAN?             | : Y<br>N      | Ά                |                   |             |  |
| NAMA/PAUTAN MEDIA SOSIA<br>RASMI PERTUBUHAN?                            | AL :          |                  |                   |             |  |

#### Paparan projek Sektor Awam dan Sektor Swasta adalah seperti berikut:

| E PROJEK-SAMBUTAN HARI M   | ALAYSIA     |                                                               |          |  |  |  |
|----------------------------|-------------|---------------------------------------------------------------|----------|--|--|--|
| NAMA PROJEK                | : SAMBUTA   | : SAMBUTAN HARI MALAYSIA                                      |          |  |  |  |
| TARIKH PROJEK              | : 15/09/202 | 3                                                             |          |  |  |  |
| JUMLAH KEHADIRAN           | : 50        |                                                               |          |  |  |  |
|                            | BIL.        | INISIATIF KETERANGAN                                          |          |  |  |  |
| INISIATIF                  | 1           | INISIATIF 4 Mempromosi kebersihan persekitaran kepada rakyat. |          |  |  |  |
| KAEDAH PELAKSANAAN PROJEK  | BIL.        | KAEDAH                                                        | BILANGAN |  |  |  |
|                            | 1           | SESI MESYUARAT                                                | 0        |  |  |  |
|                            | 2           | LATIHAN / BENGKEL / KURSUS / TOT                              | 0        |  |  |  |
|                            | 3           | OUTREACH                                                      | 1        |  |  |  |
| AKTIVITI YANG DILAKSANAKAN | BIL.        | AKTIVITI                                                      |          |  |  |  |
|                            | 1           | DERMA DARAH                                                   |          |  |  |  |
| BILANGAN EDARAN /HEBAHAN   | BIL.        | BAHAN                                                         | BILANGAN |  |  |  |
| BAHAN PROMOSI              | 1           | RISALAH                                                       | 100      |  |  |  |
|                            | 2           | POSTER                                                        | 0        |  |  |  |
|                            | 3           | DIGITAL                                                       | 0        |  |  |  |
|                            |             |                                                               |          |  |  |  |
| UNTOR TINDARAN IBU PEJADAT |             |                                                               |          |  |  |  |
| TINDAKAN                   | O SAHKA     | N 🔘 PERLU PENAMBAHBAIKAN                                      |          |  |  |  |
| CATATAN                    | MASUKK      | AN CATATAN (JIKA ADA)                                         |          |  |  |  |
| MAKLUMAT PEGAWAI           |             |                                                               |          |  |  |  |
| NAMA                       | KUM SHER    | LEY                                                           |          |  |  |  |
| JAWATAN                    | KETUA PEN   | OLONG PENGARAH KANAN                                          |          |  |  |  |
| TEMPAT BERTUGAS            | JABATAN K   | ESIHATAN NEGERI MELAKA                                        |          |  |  |  |
| TARIKH                     | 27/09/2024  |                                                               |          |  |  |  |
| KEMBALI KE SENARAI         |             |                                                               |          |  |  |  |

- 3. Klik butang [KEMBALI KE SENARAI].
- 4. Sistem akan kembali skrin Senarai Projek.

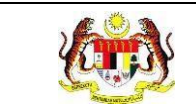

#### 4.2.5 MENGESAH PROJEK

1. Pada skrin **Senarai Program**, **Senarai Projek**, klik ikon **[Kemas Kini]** pada kolum TINDAKAN.

| MAKLUMAT ORGANIS        | SASI          |                     |                       |                       | ^        |
|-------------------------|---------------|---------------------|-----------------------|-----------------------|----------|
| KATEGORI ORGANISASI     | :PERTUBUHAN I | BUKAN KERAJAAN      |                       |                       |          |
| NAMA RAKAN<br>STRATEGIK | :PERSATUAN PE | NJAJA BANDAR MELAKA |                       |                       |          |
| TARIKH LIBAT URUS       | : 1/1/2024    |                     |                       |                       |          |
| TAPISAN                 |               |                     |                       |                       |          |
| TARIKH PROJEK           |               |                     | STATUS                |                       |          |
| 🗎 SILA PILIH TARIKH PR  | OJEK          |                     | SILA PILIH STATUS     |                       | ~        |
|                         |               | S                   | SET SEMULA TAPIS      |                       |          |
| Carian                  |               | ٩                   |                       |                       |          |
| BIL NAMA PROJ           | EK            | TERIMA BANTUAN      | TARIKH MULA PROJEK    | STATUS                | TINDAKAN |
| 1 10 RIBU LANG          | GKAH SEHARI   | TIDAK               | 01/01/2024-31/01/2024 | UNTUK TINDAKAN NEGERI | C        |
| 2 MELAKA SAN            | IGAT SIHAT    | TIDAK               | 01/05/2024-02/05/2024 | SELESAI               | PDF      |
| 3 MELAKA SIH.           | AT            | YA                  | 03/05/2024-31/05/2024 | PERLU PENAMBAHBAIKAN  |          |
| 4 MELAKASIHA            | AT            | YA                  | 01/03/2024-04/03/2024 | SELESAI               | PDF      |
|                         |               |                     |                       | 5 🗸 1-4 daripada 4    |          |
| KEMBALI KE SENARAI      |               |                     |                       |                       |          |

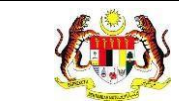

#### 2. Sistem akan memaparkan skrin Papar Projek.

#### Paparan projek NGO dengan bantuan kewangan adalah seperti berikut:

| │ │ │ │ │ │ │ │ │ │ │ │ │ │ │ │ │ │ │ | 있MAKLUMAT AKTIVITI RULASAN PROJEK RLAIN-LAIN RPENGESAHAN                                  |  |  |  |  |
|---------------------------------------|-------------------------------------------------------------------------------------------|--|--|--|--|
| TERIMA BANTUAN KEWANGAN               | 4 : YA                                                                                    |  |  |  |  |
| NAMA PROJEK                           | : PROGRAM PENURUNAN BERAT BADAN SAFE FIGHT OBESITY                                        |  |  |  |  |
| BIDANG KEUTAMAAN                      | : SIHAT TANPA TEMBAKAU, SIHAT FIZIKAL, MAKAN SECARA SIHAT DAN SELAMAT, PERSEKITARAN SIHAT |  |  |  |  |
| KUMPULAN SASAR                        | : REMAJA, BELIA, WARGA EMAS, MASYARAKAT UMUM                                              |  |  |  |  |
| TARIKH MULA PROJEK                    | : 31/01/2024                                                                              |  |  |  |  |
| TARIKH TAMAT PROJEK                   | : 04/03/2024                                                                              |  |  |  |  |
| NEGERI PELAKSANAAN PROJE              | K : WILAYAH PERSEKUTUAN PUTRAJAYA                                                         |  |  |  |  |
| JUMLAH BANTUAN KEWANGAI<br>DILULUSKAN | N : RM 2000                                                                               |  |  |  |  |
|                                       | BIL. RAKAN KOLABORASI                                                                     |  |  |  |  |
| RAKAN KOLABORASI                      | 1 SECRET RECIPE                                                                           |  |  |  |  |
|                                       | 2 GLORIA JEAN                                                                             |  |  |  |  |
| SASARAN OBJEKTIF 1                    | : KEHADIRAN LEBIH 50 ORANG PESERTA                                                        |  |  |  |  |
| PENCAPAIAN OBJEKTIF 1                 | : TERCAPAI                                                                                |  |  |  |  |
| SASARAN OBJEKTIF 2                    |                                                                                           |  |  |  |  |
| PENCAPAIAN OBJEKTIF 2                 |                                                                                           |  |  |  |  |
| SASARAN OBJEKTIF 3                    |                                                                                           |  |  |  |  |
| PENCAPAIAN OBJEKTIF 3                 | :                                                                                         |  |  |  |  |
|                                       | ONE OFF                                                                                   |  |  |  |  |
| JENIS PROJEK                          | □ BERKALA                                                                                 |  |  |  |  |
|                                       | INTERVENSI PENGURUSAN BERAT BADAN                                                         |  |  |  |  |

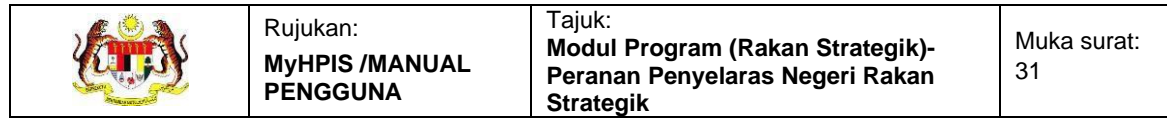

#### Paparan projek NGO tanpa bantuan kewangan adalah seperti berikut:

| ്റ MAKLUMAT UMUM                                                        | ᅇᇞൔഺ൛ൕ       | ΑΤ ΑΚΤΙVΙΤΙ    | ୍ଥ RAKAN KOLABORASI | 었PENGESAHAN |  |
|-------------------------------------------------------------------------|--------------|----------------|---------------------|-------------|--|
| TERIMA BANTUAN KEWANGA                                                  | N? : TID     | DAK            |                     |             |  |
| NAMA PROJEK                                                             | : 202        | 24 BERMULA DEN | GAN SIHAT           |             |  |
| TARIKH MULA PROJEK                                                      | : 31/        | 12/2023        |                     |             |  |
| TARIKH TAMAT PROJEK                                                     | : 30/        | /01/2024       |                     |             |  |
| ADA MEMBUAT HEBAHAN<br>MENGENAI ANMS MELALUI<br>PELBAGAI PLATFORM MEDIA | : YA<br>?    |                |                     |             |  |
| ADA MELAKSANAKAN PROJE<br>PROMOSI KESIHATAN SELEP,<br>DILIBAT URUS?     | K : YA<br>AS |                |                     |             |  |
| ADAKAH ANDA BERHASRAT<br>UNTUK MEMOHON BANTUAN<br>KEWANGAN?             | : YA         |                |                     |             |  |
| NAMA/PAUTAN MEDIA SOSIA<br>RASMI PERTUBUHAN?                            | L :          |                |                     |             |  |

#### Paparan projek Sektor Awam dan Sektor Swasta adalah seperti berikut:

| ≅ PROJEK - PROGRAM MINDA S | SIHAT         |                                  |          |
|----------------------------|---------------|----------------------------------|----------|
| NAMA PROJEK                | : PROGRAN     | MINDA SIHAT                      |          |
| TARIKH PROJEK              | : 29/02/202   | 4                                |          |
| JUMLAH KEHADIRAN           | : 46          |                                  |          |
| INISIATIF                  | : INISIATIF 2 | 2                                |          |
| KAEDAH PELAKSANAAN PROJEK  | BIL.          | KAEDAH                           | BILANGAN |
|                            | 1             | MESYUARAT                        |          |
|                            | 2             | LATIHAN / BENGKEL / KURSUS / TOT | 1        |
|                            | 3             | OUTREACH                         |          |
| AKTIVITI YANG DILAKSANAKAN | BIL.          | AKTIVITI                         |          |
|                            | 1             | CERAMAH KESIHATAN                |          |
| BAHAN EDARAN PROMOSI       | BIL.          | BAHAN                            | BILANGAN |
|                            | 1             | RISALAH                          |          |
|                            | 2             | POSTER                           |          |
| UNTUK TINDAKAN IBU PEJABAT |               |                                  |          |
| TINDAKAN                   | ⊖ SAHKA       | N 🔿 PERLU PENAMBAHBAIKAN         |          |
| CATATAN                    | MASUKK        | AN CATATAN (JIKA ADA)            |          |
| MAKLUMAT PEGAWAI           |               |                                  |          |
| NAMA                       | SHOBANA       | A/P GUNASEKARAN                  |          |
| JAWATAN                    | PEGAWAI T     | ADBIR                            |          |
| TARIKH                     | 13/03/2024    |                                  |          |
| KEMBALI KE SENARAI         |               |                                  | HANTAR   |

3. Klik setiap tab untuk membuat semakan bagi projek NGO.

- 4. Pada tab **PENGESAHAN** atau **bahagian UNTUK TINDAKAN IBU PEJABAT**, tandakan radio button SAHKAN untuk mengesah, atau;
- 5. Tandakan radio button PERLU PENAMBAHBAIKAN jika laporan didapati perlu penambahbaikan.

Paparan tab **PENGESAHAN** adalah seperti berikut:

|                   | <sup>♀</sup> MAKLUMAT PROJEK         | 읬MAKLUMAT AKTIVITI | 읬ULASAN PROJEK     | 읬LAIN-LAIN | ᅇPENGESAHAN |        |
|-------------------|--------------------------------------|--------------------|--------------------|------------|-------------|--------|
| <b>ווד</b><br>אוד | N <b>DAKAN IBU PEJABAT</b><br>IDAKAN | 🔿 SAHKAN 🔿 PI      | ERLU PENAMBAHBAIKA | Ν          |             |        |
| СА                | TATAN                                | MASUKKAN CATAT     | 'AN (JIKA ADA)     |            |             |        |
| M                 | AKLUMAT PEGAWAI                      |                    |                    |            |             |        |
| NA                | MA                                   | SHOBANA A/P GUNA   | SEKARAN            |            |             |        |
| JA۱               | VATAN                                | PEGAWAI TADBIR     |                    |            |             |        |
| TA                | RIKH                                 | 13/03/2024         |                    |            |             |        |
|                   | KEMBALI KE SENARAI                   |                    |                    |            |             | HANTAR |

- 6. Masukkan CATATAN.
- 7. Klik butang [HANTAR].
- 8. Sistem akan memaparkan skrin tetingkap pengesahan.

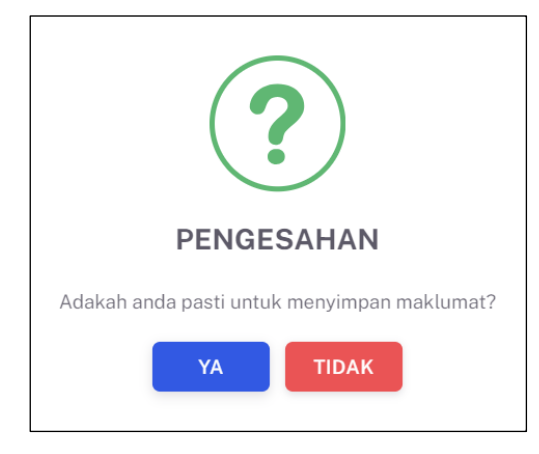

- 9. Klik butang **[YA]** untuk menyimpan atau klik butang **[TIDAK]** untuk menutup tetingkap tanpa menyimpan.
- 10. Sistem akan memaparkan notifikasi berjaya.

**Nota:** Ikon **[Kemas Kini]** akan dipaparkan sekiranya status projek adalah UNTUK TINDAKAN NEGERI.

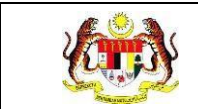

#### 4.2.6 TAMBAH PROJEK

1. Pada skrin **Senarai Projek**, klik butang **[+PROJEK]**.

| MAKLUMAT ORGANISASI                                                                     |                                              |                                           |             | ^             |
|-----------------------------------------------------------------------------------------|----------------------------------------------|-------------------------------------------|-------------|---------------|
| KATEGORI ORGANISASI :SEKT<br>NAMA RAKAN :MAMI<br>STRATEGIK<br>TARIKH LIBAT URUS : 2/1/2 | DR SWASTA<br>EE FOODS SDN BHD<br>024         |                                           |             |               |
| TAPISAN<br>TARIKH PROJEK<br>芭 SILA PILIH TARIKH PROJEK                                  | SET SEM                                      | STATUS<br>SILA PILIH STATUS<br>MULA TAPIS |             | ~             |
| Carian<br>BIL TARIKH PROJEK<br>1 01/03/2024-31/03/202                                   | Q<br>NAMA PROJEK<br>4 MELAKA 10 RIBU LANGKAH | JUMLAH KEHADIRAN<br>80                    | STATUS      | TINDAKAN      |
| KEMBALI KE SENARAI                                                                      |                                              |                                           | 5 🗸 1-1 dar | ipada 1 < 1 > |

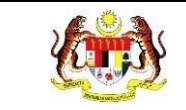

#### 2. Sistem akan memaparkan skrin Tambah Projek.

| 🕺 ТАМВАН РКОЈЕК                           |                                     |                                               |            |        |  |  |  |
|-------------------------------------------|-------------------------------------|-----------------------------------------------|------------|--------|--|--|--|
| KATEGORI ORGANISASI                       | SEKTOR SWASTA                       |                                               |            |        |  |  |  |
| NAMA RAKAN STRATEGIK                      | ECO-SHOP MARKETING SD               | N. BHD.                                       |            |        |  |  |  |
| NAMA PROJEK *                             | MASUKKAN NAMA PROJEK                |                                               |            |        |  |  |  |
| TARIKH PROJEK *                           | SILA PILIH TARIKH PROJEK            |                                               |            |        |  |  |  |
|                                           | SESI MESYUARAT                      | MASUKKAN BILANGAN                             |            |        |  |  |  |
| KAEDAH PELAKSANAAN PROJEK *               | LATIHAN / BENGKEL /<br>KURSUS / TOT | MASUKKAN BILANGAN                             |            |        |  |  |  |
|                                           | OUTREACH                            | MASUKKAN BILANGAN                             |            |        |  |  |  |
| SENARAI AKTIVITI<br>DILAKSANAKAN          | MASUKKAN SENARAI AKTI               | + MASUKKAN SENARAI AKTIVITI YANG DILAKSANAKAN |            |        |  |  |  |
|                                           | SILA PILIH INISIATIF                |                                               |            | ~      |  |  |  |
| JUMLAH KEHADIRAN *                        | MASUKKAN JUMLAH KEHA                | DIRAN                                         |            |        |  |  |  |
|                                           | RISALAH                             | MASUKKAN BILANGAN                             |            |        |  |  |  |
| BILANGAN EDARAN /HEBAHAN<br>BAHAN PROMOSI | POSTER                              | MASUKKAN BILANGAN                             |            |        |  |  |  |
|                                           | DIGITAL                             | MASUKKAN BILANGAN                             |            |        |  |  |  |
| CATATAN                                   | MASUKKAN CATATAN                    |                                               |            |        |  |  |  |
| KEMBALI KE SENARAI                        |                                     |                                               | SET SEMULA | SIMPAN |  |  |  |
|                                           |                                     |                                               |            |        |  |  |  |

- 3. Masukkan NAMA PROJEK.
- 4. Pilih TARIKH PROJEK dari kalendar.
- 5. Masukkan bilangan bagi KAEDAH PELAKSANAAN PROJEK berikut:
  - a. SESI MESYUARAT
  - b. LATIHAN / BENGKEL / KURSUS / TOT
  - c. OUTREACH
- 6. Masukkan SENARAI AKTIVITI DILAKSANAKAN.
- 7. Klik ikon [+] jika SENARAI AKTIVITI DILAKSANAKAN lebih dari satu. Medan SENARAI AKTIVITI DILAKSANAKAN yang baharu akan dipaparkan.
- 8. Masukkan BILANGAN EDARAN /HEBAHAN BAHAN PROMOSI untuk:
  - a. RISALAH
  - b. POSTER
  - c. DIGITAL
- 9. Masukkan CATATAN.

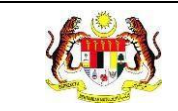

#### 10. Klik butang [SIMPAN].

11. Sistem akan memaparkan tetingkap pengesahan.

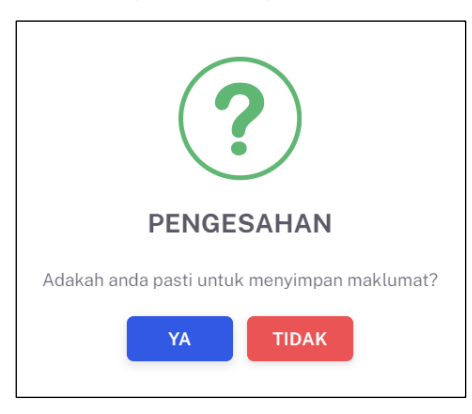

- 12. Klik butang **[YA]** untuk menyimpan atau klik butang **[TIDAK]** untuk menutup tetingkap tanpa menyimpan.
- 13. Sistem akan memaparkan notifikasi berjaya.
  Nota: Projek yang ditambah secara *default* diberi status SELESAI.
  Medan bertanda \* adalah wajib diisi.

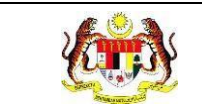

#### 4.2.7 PAPAR LAPORAN AKHIR

1. Pada skrin **Senarai Projek**, klik ikon **[PDF]** pada kolum TINDAKAN.

| ATEGORI             | I ORGANISASI :SEKTOR SW                  | ASTA                                       |                        |                                      |                               |
|---------------------|------------------------------------------|--------------------------------------------|------------------------|--------------------------------------|-------------------------------|
| AMA RAI<br>TRATEGII | KAN :MAMEE FOC<br>K                      | DDS SDN BHD                                |                        |                                      |                               |
| ARIKH LI            | BAT URUS : 2/1/2024                      |                                            |                        |                                      |                               |
|                     |                                          |                                            |                        |                                      |                               |
| PISAN               |                                          |                                            |                        |                                      |                               |
| RIKH PR             | OJEK                                     |                                            | STATUS                 |                                      |                               |
| 🗄 SILA P            | PILIH TARIKH PROJEK                      |                                            | SILA PILIH STATUS      |                                      |                               |
|                     |                                          | SET SEN                                    |                        |                                      |                               |
|                     |                                          |                                            |                        |                                      |                               |
|                     |                                          |                                            |                        |                                      |                               |
|                     |                                          |                                            |                        |                                      |                               |
| Carian              |                                          | ٩                                          |                        |                                      | + PROJEK                      |
| Carian<br>BIL       | TARIKH PROJEK                            | Q.<br>NAMA PROJEK                          | JUMLAH KEHADIRAN       | STATUS                               | + PROJEK<br>TINDAKAN          |
| Carian<br>BIL<br>1  | TARIKH PROJEK<br>01/03/2024 - 31/03/2024 | NAMA PROJEK<br>MELAKA 10 RIBU LANGKAH      | JUMLAH KEHADIRAN<br>80 | STATUS<br>SELESAI                    | + PROJEK<br>TINDAKAN<br>🕑 🖺 🏠 |
| Carian<br>BIL       | TARIKH PROJEK<br>01/03/2024-31/03/2024   | Q<br>NAMA PROJEK<br>MELAKA 10 RIBU LANGKAH | JUMLAH KEHADIRAN<br>80 | STATUS<br>SELESAI<br>5 \sigma 1-1 da | + PROJEK<br>TINDAKAN<br>C L D |

Sistem akan memaparkan Laporan Akhir Projek dalam bentuk PDF.
 Paparan laporan akhir projek Sektor Awam dan Sektor Swasta adalah seperti berikut:

| E PROJEK - MELAKA 10 RIBU LANGKAH | 1 / 2                   | - 10      | 0% + 🗉 🗈         | । হ                                                                                             |                                                         | ± ē :                                 |
|-----------------------------------|-------------------------|-----------|------------------|-------------------------------------------------------------------------------------------------|---------------------------------------------------------|---------------------------------------|
|                                   | NASIONA                 | LAPOR     | AN PELAK         | Agenda Nasional<br>Malaysia Siluat<br>SANAAN INISIATIF AGEN<br>AT (ANMS) OLEH RAKAN             | DA<br>STRATEGIK                                         |                                       |
|                                   | KATEGORI<br>ORGANISASI  | : SEKTO   | OR SWASTA        |                                                                                                 |                                                         |                                       |
|                                   | NAMA RAKAN<br>STRATEGIK | : MAME    | E FOODS SDN I    | BHD                                                                                             |                                                         |                                       |
|                                   | MAKLUMAT PROJE          | K         |                  |                                                                                                 |                                                         |                                       |
|                                   | NAMA PROJEK             | : MELAR   | A 10 RIBU LAN    | GKAH                                                                                            |                                                         |                                       |
|                                   | TARIKH PROJEK           | : 01/03/2 | 2024 - 31/03/202 | 4                                                                                               |                                                         |                                       |
| £                                 | JUMLAH KEHADIRAN        | : 80      |                  |                                                                                                 |                                                         |                                       |
|                                   | INISIATIF               | BIL.      | INISIATIF        | KETERANO                                                                                        | BAN                                                     |                                       |
|                                   |                         | 1         | INISIATIF 2      | Wellness Hub sebagai fasiliti meny<br>menyokong pembudayaan hidup s<br>kesejahteraan kesihatan. | ediakan perkhidmatan yang<br>ihat dan kelestarian untuk |                                       |
|                                   |                         | 2         | INISIATIF 4      | Solidariti promosi budaya hidup sih<br>persekitaran yang menyokong kes                          | at dan kelestarian<br>ejahteraan kesihatan.             |                                       |
|                                   |                         | 3         | INISIATIF 7      | abcdef                                                                                          |                                                         |                                       |
|                                   |                         | 4         | INISIATIF 8      | Hidup sihat & ceria                                                                             |                                                         |                                       |
|                                   | KAEDAH                  | BIL       |                  | KAEDAH                                                                                          | BILANGAN                                                |                                       |
|                                   | PELAKSANAAN             | 1         | SESI MESYU       | ARAT                                                                                            | 2                                                       |                                       |
|                                   | PROJEK                  | 2         | LATIHAN / BE     | NGKEL / KURSUS / TOT                                                                            | 0                                                       |                                       |
|                                   |                         | 2         | OUTDEACU         |                                                                                                 | 2                                                       | · · · · · · · · · · · · · · · · · · · |

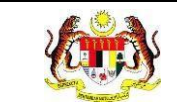

Paparan laporan akhir projek NGO dengan bantuan kewangan adalah seperti berikut:

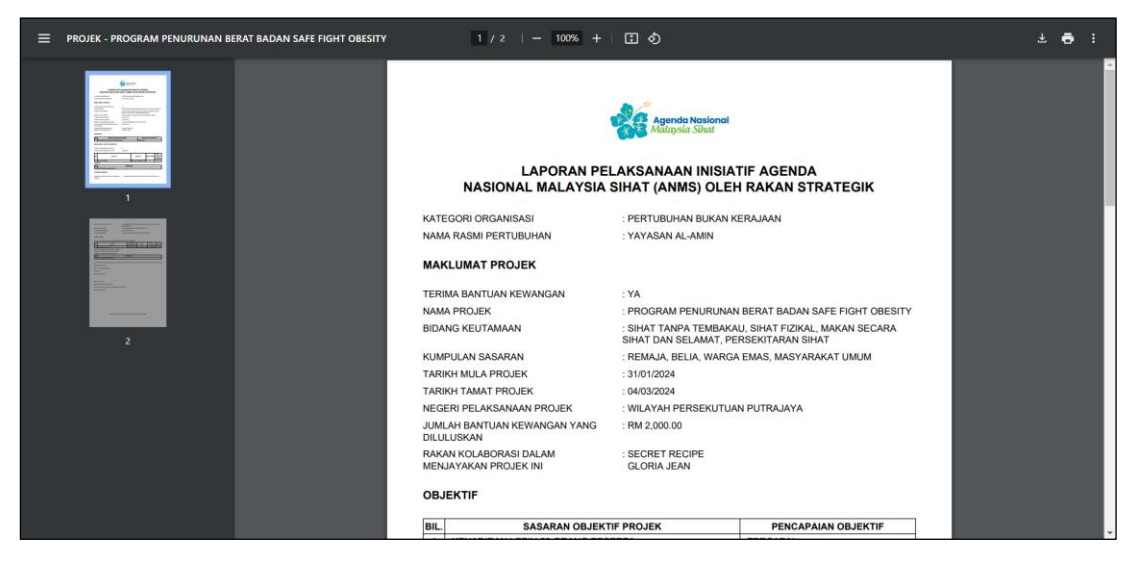

Paparan laporan akhir projek NGO tanpa bantuan kewangan adalah seperti berikut:

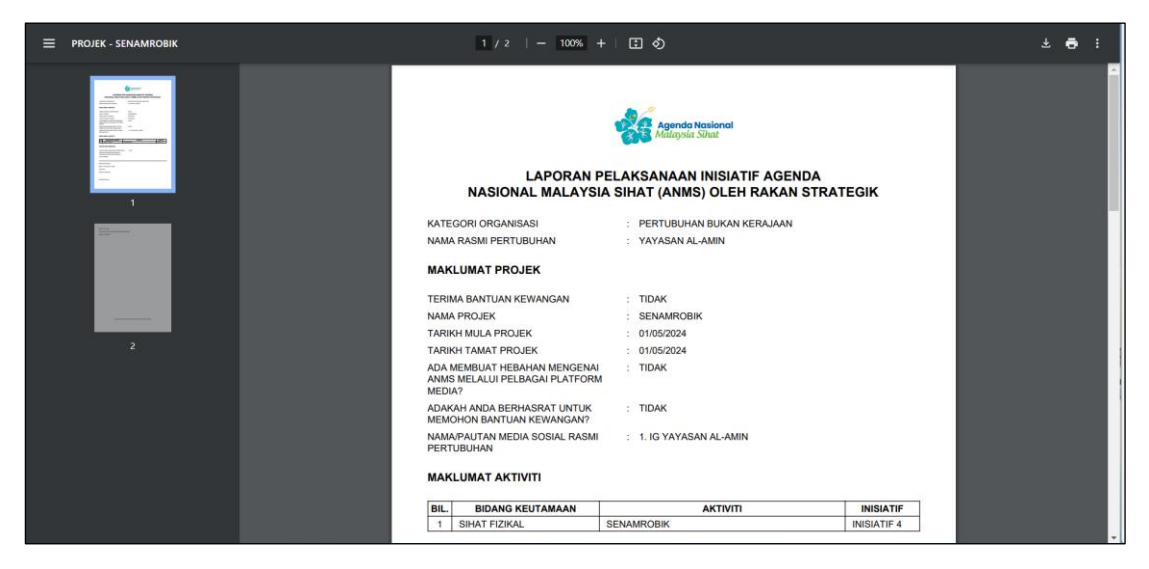

Nota: Ikon [PDF] akan dipaparkan sekiranya status projek adalah SELESAI.

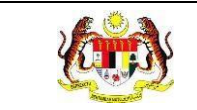

#### 4.3 DASHBOARD

1. Klik menu **Dashboard** dan klik pada sub menu klik menu **Rakan Strategik**.

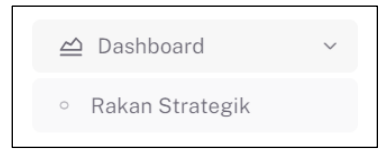

2. Sistem akan memaparkan dashboard bagi program Rakan Strategik.

| DASHBOARD RAKAN STRATEGIK                                                                            |                                                                                                    |  |
|----------------------------------------------------------------------------------------------------|----------------------------------------------------------------------------------------------------|--|
| TAPISAN<br>TARIKH AKTIVITI                                                                           | JABATAN KESIHATAN NEGERI<br>JABATAN KESIHATAN NEGERI MELAKA<br>SET SEMULA TAPIS                                                                       |  |
| JUMLAH RAKAN STRATEGIK DILIBAT URUS DAN BERJAYA<br>MELAKSANAKAN SEKURANG-KURANGNYA EMPAT<br>ININIATE | JUMLAH RAKAN STRATEGIK DILIBAT URUS DAN BERJAYA MELAKSANAKAN SEKURANG-KURANGNYA EMPAT INISIATIF =<br>MENGIKUT KATEGORI ORGANISASI SEHINGGA 26-09-2024 |  |
|                                                                                                    | SEKTOR SWASTA: 2                                                                                                    |  |
| <b>○</b><br>RAKAN STRATEGIK                                                                          | NGO: 0                                                                                                    |  |
|                                                                                                    | uu u.7 1.3 2                                                                                                    |  |

**Nota:** Paparan dashboard boleh dipaparkan mengikut pilihan tapisan. Tapisan boleh dibuat berdasarkan tarikh aktiviti dan/atau jabatan kesihatan. Secara *default*, dashboard memaparkan jumlah dari tarikh terawal hingga terkini.

| TAPISAN         |                                 |        |
|-----------------|---------------------------------|--------|
| TARIKH AKTIVITI | JABATAN KESIHATAN NEGERI        |        |
| 🛱 SILA PILIH    | JABATAN KESIHATAN NEGERI MELAKA | $\sim$ |

- 3. Klik pada TARIKH AKTIVITI.
- 4. Pilih 2 tarikh sebagai tarikh mula dan tarikh tutup aktiviti.

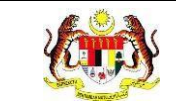

- 5. Pilihan JABATAN KESIHATAN ditetapkan mengikut profil negeri yang log masuk.
- 6. Klik butang **[TAPIS]**.
- 7. Sistem akan memaparkan dashboard dengan aktiviti yang dijalankan di antara tarikh yang dipilih oleh jabatan kesihatan yang dipilih.
- Klik butang [SET SEMULA] untuk set semula tapisan kepada tetapan *default*.
   Nota: Secara *default* dashboard yang dipaparkan merangkumi semua tarikh aktiviti.

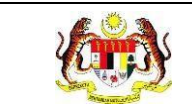

#### 4.4 LAPORAN DAN STATISTIK

1. Klik menu Laporan dan klik pada sub menu Rakan Strategik.

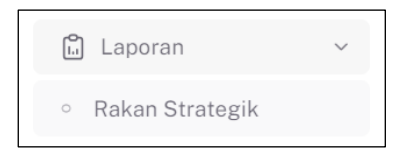

2. Sistem akan memaparkan skrin Senarai Reten.

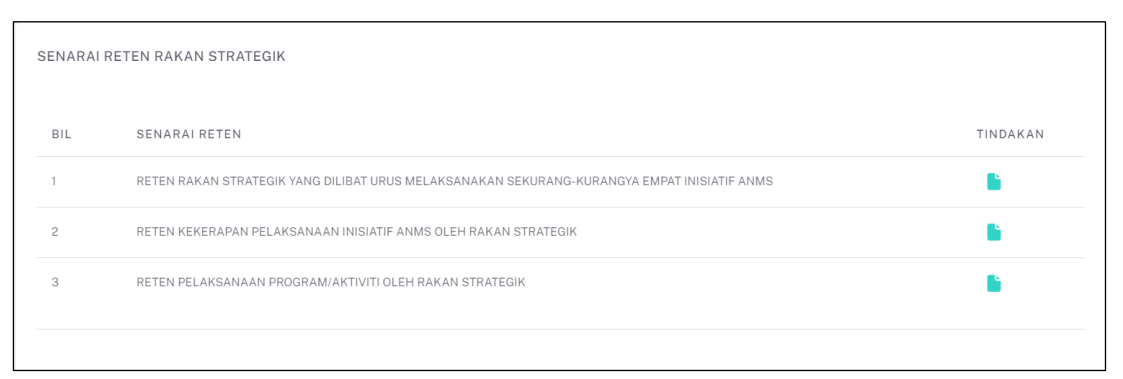

# 4.4.1 RETEN RAKAN STRATEGIK YANG DILIBAT URUS MELAKSANAKAN SEKURANG-KURANGYA EMPAT INISIATIF ANMS

1. Pada skrin **Senarai Reten**, klik ikon **[Papar]** pada kolum TINDAKAN untuk **RETEN RAKAN STRATEGIK YANG DILIBAT URUS MELAKSANAKAN SEKURANG-KURANGYA EMPAT INISIATIF ANMS**.

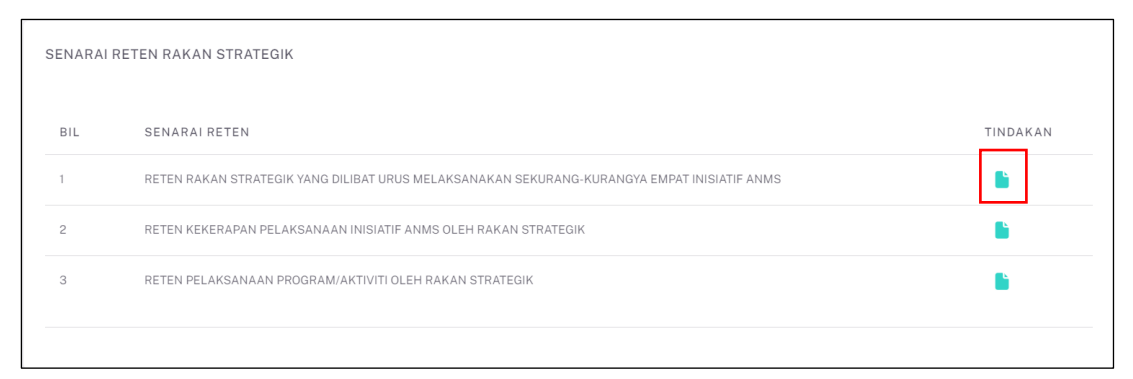

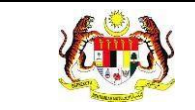

 Sistem akan memaparkan Jadual Reten Rakan Strategik Yang Dilibat Urus Melaksanakan ≥ 4 Inisiatif ANMS mengikut Kategori Rakan Strategik bagi Jabatan Kesihatan.

| TAPISA | N                         |                                   |                                |                                          |                   |
|--------|---------------------------|-----------------------------------|--------------------------------|------------------------------------------|-------------------|
| TARIKH | a pilih                   | _                                 |                                | _                                        |                   |
|        |                           | SET                               | SEMULA TAF                     | 215                                      |                   |
|        | RETEN RAKAI               | N STRATEGIK YANG DI<br>JABATAN KE | LIBAT URUS ME<br>SIHATAN NEGER | LAKSANAKAN≥4 INISIATIF ANMS<br>RI MELAKA | <b>₽</b> €ksport  |
| BII    |                           |                                   | PENCAPAIAN                     | SEBENAR BERDASARKAN RAW DATA             | STATUS PENCARAIAN |
| BIL    | KATEGORI KAKAN STRATEGIK  | BIL DENOMINATOR                   | BIL                            | PERATUS (%)                              | STATUS PENCAPATAN |
| 1      | SEKTOR AWAM               | 10                                | 1                              | 10.00                                    | TIDAK CAPAI       |
| 2      | SEKTOR SWASTA             | 10                                | 2                              | 20.00                                    | TIDAK CAPAI       |
| 3      | PERTUBUHAN BUKAN KERAJAAN | 10                                | 0                              | 0.00                                     | TIDAK CAPAI       |
|        | JUMLAH                    | 30                                | 3                              | 10.00                                    |                   |
|        |                           |                                   |                                |                                          |                   |
| KEME   | BALI KE SENARAI           |                                   |                                |                                          |                   |

- 3. Klik pada TARIKH.
- 4. Pilih 2 tarikh dari kalendar sebagai tarikh mula dan tarikh tutup.
- 5. Klik butang [TAPIS].

 Sistem akan memaparkan jadual Reten Rakan Strategik Yang Dilibat Urus Melaksanakan ≥ 4 Inisiatif ANMS mengikut Kategori Rakan Strategik dengan bilangan program yang dijalankan diantara tarikh yang dipilih.

| APISA  | N .                       |                                    |                                 |                                            |                     |
|--------|---------------------------|------------------------------------|---------------------------------|--------------------------------------------|---------------------|
| ARIKH  |                           |                                    |                                 |                                            |                     |
| ₿ 01/0 | 01/2024 - 04/30/2024      |                                    | ×                               |                                            |                     |
|        |                           | SETS                               | SEMULA TAF                      | PIS                                        |                     |
|        | RETEN RAKA                | N STRATEGIK YANG DII<br>JABATAN KE | LIBAT URUS MEI<br>SIHATAN NEGEI | LAKSANAKAN ≥ 4 INISIATIF ANMS<br>RI MELAKA | Ct Eksport          |
|        |                           |                                    | PENCAPAIAN                      | SEBENAR BERDASARKAN RAW DATA               |                     |
| BIL    | KATEGORI RAKAN STRATEGIK  | BIL DENOMINATOR                    | BIL                             | PERATUS (%)                                | - STATUS PENCAPAIAN |
| 1      | SEKTOR AWAM               | 10                                 | 0                               | 0.00                                       | TIDAK CAPAI         |
| 2      | SEKTOR SWASTA             | 10                                 | 1                               | 10.00                                      | TIDAK CAPAI         |
| 3      | PERTUBUHAN BUKAN KERAJAAN | 10                                 | 0                               | 0.00                                       | TIDAK CAPAI         |
|        | JUMLAH                    | 30                                 | 1                               | 3.33                                       |                     |
|        |                           |                                    |                                 |                                            |                     |

- 7. Klik butang [SET SEMULA].
- 8. Tapisan disetkan kepada *default* dan jadual dipaparkan mengikut tapisan *default*.
- 9. Klik butang [Eksport].
- 10. Sistem akan memuat turun fail excel bagi jadual Reten Rakan Strategik Yang Dilibat Urus Melaksanakan ≥ 4 Inisiatif ANMS.

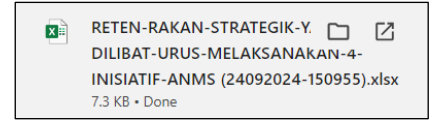

- 11. Klik butang [KEMBALI KE SENARAI RETEN].
- 12. Sistem akan memaparkan skrin Senarai Reten.

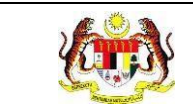

# 4.4.2 RETEN KEKERAPAN PELAKSANAAN INISIATIF ANMS OLEH RAKAN STRATEGIK

1. Klik ikon [Papar] pada kolum TINDAKAN untuk RETEN KEKERAPAN PELAKSANAAN INISIATIF ANMS OLEH RAKAN STRATEGIK.

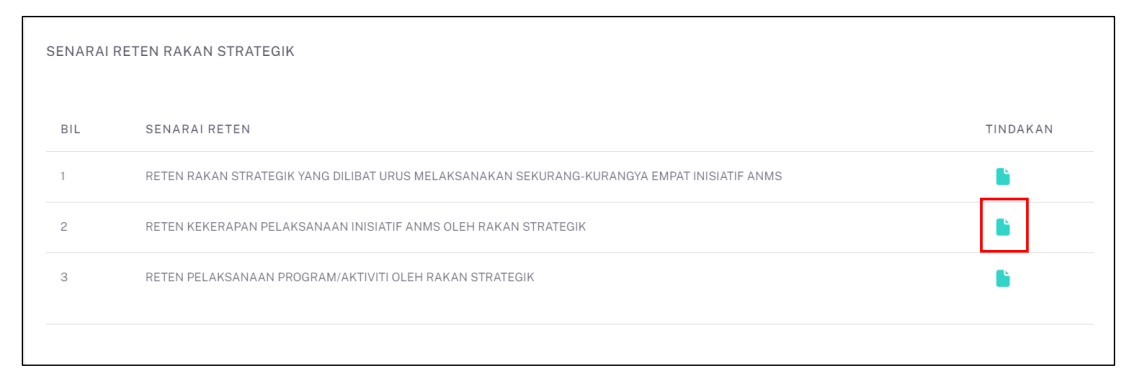

2. Sistem akan memaparkan Jadual Reten Kekerapan Pelaksanaan Inisiatif ANMS Oleh Rakan Strategik bagi JKN mengikut inisiatif.

| RIKH<br>⊟ SIL         | A PILIH                                                                 |                                                                                                    |                                        |                       |                       |                              |
|-----------------------|-------------------------------------------------------------------------|----------------------------------------------------------------------------------------------------|----------------------------------------|-----------------------|-----------------------|------------------------------|
|                       |                                                                         | SET SEMUL                                                                                                    | A TAPIS                                |                       |                       |                              |
|                       |                                                                         | RETEN KEKERAPAN PELAKSANAAN IN<br>JABATAN KESIHAT                                                                                                    | IISIATIF ANMS OLEH<br>AN NEGERI MELAKA | H RAKAN STR           | RATEGIK               | Cj.Ekspo                     |
| DU                    | INISIATIF                                                               | KETERANGAN INISIATIF                                                                                                    | JUMLAH<br>KESELURUHAN                  | SEKTOR<br>AWAM        | SEKTOR<br>SWASTA      | PERTUBUHAN<br>BUKAN KERAJAAN |
| BIL                   |                                                                         |                                                                                                    |                                        |                       |                       |                              |
| 1                     | INISIATIF 1                                                             | Promosi budaya hidup sihat dan kelestarian persekitaran yang<br>menyokong kesejahteraan kesihatan rakyat melalui pelbagai<br>media dan aktiviti.                                                                                                    | 2                                      | 1                     | 1                     | 0                            |
| 1<br>2                | INISIATIF 1<br>INISIATIF 2                                              | Promosi budaya hidup sihat dan kelestarian persekitaran yang<br>menyokong kesejahteraan kesihatan rakyat melalui pelbagai<br>media dan aktiviti.<br>Wellness Hub sebagai fasiliti menyediakan perkhidmatan yang<br>menyokong pembudayaan hidup sihat dan kelestarian untuk<br>kesejahteran kesihatan.                                                                                                    | 2                                      | 1                     | 1                     | 0                            |
| 1<br>2<br>3           | INISIATIF 1<br>INISIATIF 2<br>INISIATIF 3                               | Promosi budaya hidup sihat dan kelestarian persekitaran yang<br>menyokong kesejahteraan kesihatan rakyat melalui pelbagai<br>media dan aktiviti.<br>Wellness Hub sebagai fasillti menyediakan perkhidmatan yang<br>menyokong pembudayaan hidup sihat dan kelestarian untuk<br>kesejahteraan kesihatan.<br>Pengiktirafan kepada inisiatif pembudayaan hidup sihat dan<br>kelestarian persekitaran yang menyokong kesejahteraan<br>kesihatan.                                                                                                    | 2<br>2<br>1                            | 1                     | 1<br>1<br>0           | 0<br>0<br>0                  |
| 1<br>2<br>3<br>4      | INISIATIF 1<br>INISIATIF 2<br>INISIATIF 3<br>INISIATIF 4                | Promosi budaya hidup sihat dan kelestarian persekitaran yang<br>menyokong kesejahteraan kesihatan rakyat melalui pelbagai<br>media dan aktiviti.<br>Wellness Hub sebagai fasiliti menyediakan perkhidmatan yang<br>menyokong pembudayaan hidup sihat dan kelestarian untuk<br>kesejahteraan kesihatan.<br>Pengiktirafan kepada inisiatif pembudayaan hidup sihat dan<br>kelestarian persekitaran yang menyokong kesejahteraan<br>kesihatan.<br>Solidariti promosi budaya hidup sihat dan kelestarian<br>persekitaran yang menyokong kesejahteraan kesihatan.                                                      | 2<br>2<br>1<br>2                       | 1<br>1<br>1<br>0      | 1<br>1<br>0<br>2      | 0 0 0 0 0 0 0                |
| 1<br>2<br>3<br>4<br>5 | INISIATIF 1<br>INISIATIF 2<br>INISIATIF 3<br>INISIATIF 4<br>INISIATIF 4 | Promosi budaya hidup sihat dan kelestarian persekitaran yang<br>menyokong kesejahteraan kesihatan rakyat melalui pelbagai<br>media dan aktiviti.<br>Wellness Hub sebagai fasiliti menyediakan perkhidmatan yang<br>menyokong pembudayaan hidup sihat dan kelestarian untuk<br>kesejahteraan kesihatan.<br>Pengiktirafan kepada inisiatif pembudayaan hidup sihat dan<br>kelestarian persekitaran yang menyokong kesejahteraan<br>kesihatan.<br>Solidariti promosi budaya hidup sihat dan kelestarian<br>persekitaran yang menyokong kesejahteraan kesihatan.<br>Mempromosi kebersihan persekitaran kepada rakyat. | 2<br>2<br>1<br>2<br>1<br>2<br>1        | 1<br>1<br>1<br>0<br>1 | 1<br>1<br>0<br>2<br>0 | 0<br>0<br>0<br>0             |

- 3. Klik pada TARIKH.
- 4. Pilih 2 tarikh dari kalendar sebagai tarikh mula dan tarikh tutup.
- 5. Klik butang [TAPIS].

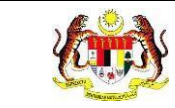

6. Sistem akan memaparkan jadual Reten Pelaksanaan Program/Aktiviti Oleh Rakan Strategik bagi JKN mengikut inisiatif yang dijalankan diantara tarikh yang dipilih.

| 01/01 | /2024 - 03/3 | 31/2024 ×                                                                                                    |                                        |                |                  |                              |
|-------|--------------|----------------------------------------------------------------------------------------------------|----------------------------------------|----------------|------------------|------------------------------|
|       |              | SET SEMUL                                                                                                    | A TAPIS                                |                |                  |                              |
|       |              | RETEN KEKERAPAN PELAKSANAAN IN<br>JABATAN KESIHAT                                                                                                  | IISIATIF ANMS OLEH<br>AN NEGERI MELAKA | I RAKAN STR    | ATEGIK           | CEkspo                       |
| BIL I | INISIATIF    | KETERANGAN INISIATIF                                                                                                    | JUMLAH<br>KESELURUHAN                  | SEKTOR<br>AWAM | SEKTOR<br>SWASTA | PERTUBUHAN<br>BUKAN KERAJAAN |
| 1     | INISIATIF 1  | Promosi budaya hidup sihat dan kelestarian persekitaran yang<br>menyokong kesejahteraan kesihatan rakyat melalui pelbagai<br>media dan aktiviti.   | 0                                      | 0              | 0                | 0                            |
| 2 1   | INISIATIF 2  | Wellness Hub sebagai fasiliti menyediakan perkhidmatan yang<br>menyokong pembudayaan hidup sihat dan kelestarian untuk<br>kesejahteraan kesihatan. | 1                                      | 0              | 1                | 0                            |
| 3     | INISIATIF 3  | Pengiktirafan kepada inisiatif pembudayaan hidup sihat dan<br>kelestarian persekitaran yang menyokong kesejahteraan<br>kesihatan.                  | 0                                      | 0              | 0                | 0                            |
| l I   | INISIATIF 4  | Solidariti promosi budaya hidup sihat dan kelestarian<br>persekitaran yang menyokong kesejahteraan kesihatan.                                      | 1                                      | 0              | 1                | 0                            |
| 5 1   | INISIATIF 4  | Mempromosi kebersihan persekitaran kepada rakyat.                                                                                                  | 0                                      | 0              | 0                | 0                            |
|       | INISIATIF 7  | abcdef                                                                                                    | 1                                      | 0              | 1                | 0                            |

- 7. Klik butang [SET SEMULA].
- 8. Tapisan disetkan kepada *default* dan jadual dipaparkan mengikut tapisan *default*.
- 9. Klik butang [Eksport].
- 10. Sistem akan memuat turun fail excel bagi jadual Reten Kekerapan Pelaksanaan Inisiatif ANMS Oleh Rakan Strategik.

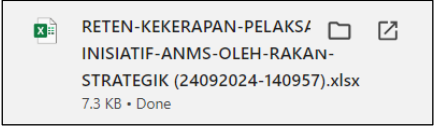

- 11. Klik butang [KEMBALI KE SENARAI RETEN].
- 12. Sistem akan memaparkan skrin Senarai Reten.

#### 4.4.3 RETEN PELAKSANAAN PROGRAM/AKTIVITI OLEH RAKAN STRATEGIK

1. Klik ikon [Papar] pada kolum TINDAKAN untuk RETEN PELAKSANAAN PROGRAM/AKTIVITI OLEH RAKAN STRATEGIK.

| SENARAI | RETEN RAKAN STRATEGIK                                                                       |          |
|---------|---------------------------------------------------------------------------------------------|----------|
| BIL     | SENARAI RETEN                                                                               | TINDAKAN |
| 1       | RETEN RAKAN STRATEGIK YANG DILIBAT URUS MELAKSANAKAN SEKURANG-KURANGYA EMPAT INISIATIF ANMS |          |
| 2       | RETEN KEKERAPAN PELAKSANAAN INISIATIF ANMS OLEH RAKAN STRATEGIK                             |          |
| 3       | RETEN PELAKSANAAN PROGRAM/AKTIVITI OLEH RAKAN STRATEGIK                                     |          |
|         |                                                                                             |          |

2. Sistem akan memaparkan jadual Reten Pelaksanaan Program/Aktiviti Oleh Rakan Strategik.

| RIKH  |                                                                                                   |                                                  |                                                                                                    |                                                                                              | AL                                                          | BATAN KESIHATA                                      | N NEGERI                                                                                   |                                      |                                                                                       |                             |
|-------|---------------------------------------------------------------------------------------------------|--------------------------------------------------|----------------------------------------------------------------------------------------------------|----------------------------------------------------------------------------------------------|-------------------------------------------------------------|-----------------------------------------------------|--------------------------------------------------------------------------------------------|--------------------------------------|---------------------------------------------------------------------------------------|-----------------------------|
| 🗄 SIL | A PILIH                                                                                           |                                                  |                                                                                                    |                                                                                              |                                                             | SILA PILIH                                          |                                                                                            |                                      |                                                                                       |                             |
| TEGO  | וסר                                                                                               |                                                  |                                                                                                    |                                                                                              |                                                             |                                                     |                                                                                            |                                      |                                                                                       |                             |
| SILA  | PILIH                                                                                             |                                                  |                                                                                                    |                                                                                              | $\sim$                                                      |                                                     |                                                                                            |                                      |                                                                                       |                             |
|       |                                                                                                   |                                                  |                                                                                                    |                                                                                              |                                                             | 71010                                               |                                                                                            |                                      |                                                                                       |                             |
|       |                                                                                                   |                                                  |                                                                                                    | SE                                                                                           | TSEMULA                                                     | TAPIS                                               |                                                                                            |                                      |                                                                                       |                             |
|       |                                                                                                   |                                                  |                                                                                                    |                                                                                              |                                                             |                                                     |                                                                                            |                                      |                                                                                       |                             |
|       |                                                                                                   |                                                  |                                                                                                    |                                                                                              |                                                             |                                                     |                                                                                            |                                      |                                                                                       |                             |
|       |                                                                                                   |                                                  | RETEN PELAK                                                                                                    | SANAAN PF                                                                                    | ROGRAM/AK                                                   | TIVITI OLEH R                                       | AKAN STRAT                                                                                 | FEGIK                                |                                                                                       |                             |
|       |                                                                                                   |                                                  |                                                                                                    |                                                                                              |                                                             |                                                     |                                                                                            |                                      |                                                                                       |                             |
|       |                                                                                                   |                                                  |                                                                                                    | JABAIANP                                                                                     | ESIHAIANN                                                   | IEGERI MELAK                                        | A                                                                                          |                                      |                                                                                       |                             |
|       |                                                                                                   |                                                  |                                                                                                    | JABATAN P                                                                                    | LSIHAIAN                                                    | IEGERI MELAK                                        | A                                                                                          |                                      |                                                                                       | -1                          |
|       |                                                                                                   |                                                  |                                                                                                    | JABATAN P                                                                                    | (ESIHATAN M                                                 | IEGERI MELAK                                        |                                                                                            | 14 A N                               | G                                                                                     | Ekspor                      |
|       |                                                                                                   |                                                  |                                                                                                    | JABAIAN P                                                                                    |                                                             | KAED<br>PROGRAM/AK                                  | A<br>AH PELAKSAN<br>TIVITI MENGIK<br>KAEDAH                                                | IAAN<br>UT BILANGAN                  | <b>D</b> I                                                                            | Ekspor                      |
| DU    | JABATAN                                                                                           | KATEGORI                                         | NAMA                                                                                                    |                                                                                              | TARIKH                                                      | EGERI MELAK<br>Kaed<br>Program/ak                   | A PELAKSAN<br>TIVITI MENGIK<br>KAEDAH<br>LATIHAN                                           | IAAN<br>UT BILANGAN                  | SENARAI<br>PROGRAM                                                                    |                             |
| BIL   | JABATAN<br>KESIHATAN                                                                              | KATEGORI<br>RAKAN<br>STRATEGIK                   | NAMA<br>Rakan<br>Strategik                                                                                                    | TARIKH<br>LIBAT<br>URUS                                                                      | TARIKH<br>PROGRAM                                           | EGERI MELAK<br>Kaed<br>Program/ak<br>Sesi           | AH PELAKSAN<br>TIVITI MENGIK<br>KAEDAH<br>LATIHAN<br>/<br>BENGKEL                          | IAAN<br>UT BILANGAN                  | SENARAI<br>PROGRAM<br>YANG<br>DILAKSANAKAN                                            | Ekspor<br>INIS<br>At<br>TER |
| BIL   | JABATAN<br>KESIHATAN                                                                              | KATEGORI<br>RAKAN<br>STRATEGIK                   | NAMA<br>Rakan<br>Strategik                                                                                                    | TARIKH<br>LIBAT<br>URUS                                                                      | TARIKH<br>PROGRAM                                           | KAED<br>PROGRAM/AK<br>SESI<br>MESYUARAT             | AH PELAKSAN<br>TIVITI MENGIK<br>KAEDAH<br>I ATIHAN<br>/<br>BENGKEL<br>/<br>KURSUS<br>/ TOT | IAAN<br>UT BILANGAN<br>OUTREACH      | SENARAI<br>PROGRAM<br>YANG<br>DILAKSANAKAN                                            | Ekspor<br>INIS<br>AI<br>TER |
| BIL   | JABATAN<br>KESIHATAN<br>JABATAN                                                                   | KATEGORI<br>RAKAN<br>STRATEGIK                   | NAMA<br>RAKAN<br>STRATEGIK<br>KEMENTERIAN<br>KEMAJUAN                                                                         | TARIKH<br>LIBAT<br>URUS                                                                      | TARIKH<br>PROGRAM                                           | KAED<br>PROGRAM/AK<br>SESI<br>MESYUARAT             | AH PELAKSAN<br>TIVITI MENGIK<br>KAEDAH<br>LATIHAN<br>/<br>BENGKEL<br>/<br>KURSUS<br>/ TOT  | IAAN<br>UT BILANGAN<br>OUTREACH      | SENARAI<br>PROGRAM<br>YANG<br>DILAKSANAKAN                                            | Ekspor<br>INIS<br>AI<br>TER |
| BIL   | JABATAN<br>KESIHATAN<br>KESIHATAN<br>NGGERI<br>MELAKA                                             | KATEGORI<br>RAKAN<br>STRATEGIK<br>SEKTOR<br>AWAM | NAMA<br>RAKAN<br>STRATEGIK<br>KEMENTERIAN<br>KEMAJUAN<br>DESA DAN<br>WILAYAH                                                  | TARIKH<br>LIBAT<br>URUS                                                                      | TARIKH<br>PROGRAM<br>15/09/2023                             | EGERI MELAK<br>PROGRAM/AK<br>SESI<br>MESYUARAT      | AH PELAKSAN<br>TIVITI MENGIK<br>KAEDAH<br>LATIHAN<br>/<br>BENGKEL<br>/<br>KURSUS<br>/ TOT  | IAAN<br>UT BILANGAN<br>OUTREACH      | SENARAI<br>PROGRAM<br>YANG<br>DILAKSANAKAN<br>DERMA DARAH                             | Ekspoi<br>INIS<br>AI<br>TER |
| BIL   | JABATAN<br>KESIHATAN<br>JABATAN<br>KESIHATAN<br>NEGERI<br>MELAKA<br>JABATAN                       | KATEGORI<br>RAKAN<br>STRATEGIK<br>SEKTOR<br>AWAM | NAMA<br>RAKAN<br>STRATEGIK<br>KEMENTERIAN<br>KEMAJUAN<br>DESA DAN<br>WILAYAH<br>MELAKA<br>KEMENTERIAN                         | TARIKH<br>LIBAT<br>URUS<br>31/12/2023                                                        | TARIKH<br>PROGRAM<br>15/09/2023                             | EGERI MELAK<br>PROGRAM/AK<br>SESI<br>MESYUARAT      | AH PELAKSAN<br>TIVITI MENGIK<br>KAEDAH<br>LATIHAN<br>/<br>BENGKEL<br>/<br>KURSUS<br>/ TOT  | IAAN<br>UT BILANGAN<br>OUTREACH      | SENARAI<br>PROGRAM<br>YANG<br>DILAKSANAKAN                                            | Ekspor<br>INIS<br>At<br>TER |
| BIL   | JABATAN<br>KESIHATAN<br>KESIHATAN<br>NEGERI<br>MELAKA<br>JABATAN<br>KESIHATAN<br>NEGEDI           | KATEGORI<br>RAKAN<br>STRATEGIK<br>SEKTOR<br>AWAM | NAMA<br>RAKAN<br>STRATEGIK<br>KEMENTERIAN<br>KEMAJUAN<br>DESA DAN<br>WILAYAH<br>MELAKA<br>KEMENTERIAN<br>KEMAJUAN<br>DESA DAN | TARIKH<br>LIBAT<br>URUS<br>31/12/2023                                                        | <b>TARIKH</b><br><b>PROGRAM</b><br>15/09/2023<br>08/08/2024 | EGERI MELAK<br>PROGRAM/AK<br>SESI<br>MESYUARAT<br>0 | AH PELAKSAN<br>TIVITI MENGIK<br>KAEDAH<br>LATIHAN<br>BENGKEL<br>/ KURSUS<br>/ TOT<br>0     | IAAN<br>UT BILANGAN<br>OUTREACH<br>1 | SENARAI<br>PROGRAM<br>VANG<br>DILAKSANAKAN<br>DERMA DARAH<br>PEMERIKSAAN              | INIS<br>AN<br>TER           |
| BIL   | JABATAN<br>KESIHATAN<br>KESIHATAN<br>NEGERI<br>MELAKA<br>JABATAN<br>KESIHATAN<br>NEGERI<br>MELAKA | KATEGORI<br>RAKAN<br>STRATEGIK<br>SEKTOR<br>AWAM | NAMA<br>RAKAN<br>STRATEGIK<br>KEMENTERIAN<br>KEMAJUAN<br>DESA DAN<br>WILAYAH<br>MELAKA                                        | TARIKH         LIBAT         URUS           31/12/2023         31/12/2023         31/12/2023 | <b>TARIKH</b><br><b>PROGRAM</b><br>15/09/2023<br>08/08/2024 | EGERI MELAK<br>PROGRAM/AK<br>SESI<br>MESYUARAT<br>0 | AH PELAKSAN<br>TIVITI MENGIK<br>KAEDAH<br>I JIHAN<br>/<br>BENGKEL<br>/ TOT<br>0<br>3       | IAAN<br>UT BILANGAN<br>OUTREACH<br>1 | SENARAI<br>PROGRAM<br>YANG<br>DILAKSANAKAN<br>DERMA DARAH<br>PEMERIKSAAN<br>KESIHATAN | INIS<br>AN<br>TER           |

- 3. Klik pada TARIKH.
- 4. Pilih 2 tarikh dari kalendar sebagai tarikh mula dan tarikh tutup.
- 5. Pilih JABATAN KESIHATAN NEGERI dari pilihan.

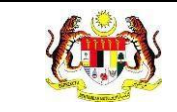

- 6. Pilih KATEGORI dari pilihan.
- 7. Klik butang **[TAPIS]**.
- 8. Sistem akan memaparkan jadual Reten Pelaksanaan Program/Aktiviti Oleh Rakan Strategik mengikut Jabatan Kesihatan dan Kategori Rakan Strategik yang dipilih bagi program yang dijalankan diantara tarikh yang dipilih.

| ARIKH | I                                                                |                                                    |                                                                                |                                                               | J                                            | ABATAN KESIHAT                                                         | FAN NEGERI                                                                                                    |                                                    |                                                                                   |                                        |
|-------|------------------------------------------------------------------|----------------------------------------------------|--------------------------------------------------------------------------------|---------------------------------------------------------------|----------------------------------------------|------------------------------------------------------------------------|----------------------------------------------------------------------------------------------------|----------------------------------------------------|-----------------------------------------------------------------------------------|----------------------------------------|
| 🛱 01  | /01/2024 - 03/31                                                 | /2024                                              |                                                                                |                                                               | ×                                            | SILA PILIH                                                             |                                                                                                    |                                                    |                                                                                   | $\sim$                                 |
|       | ODI                                                              |                                                    |                                                                                |                                                               |                                              |                                                                        |                                                                                                    |                                                    |                                                                                   |                                        |
| SEKT  | OR SWASTA                                                        |                                                    |                                                                                |                                                               | $\sim$                                       |                                                                        |                                                                                                    |                                                    |                                                                                   |                                        |
|       |                                                                  |                                                    |                                                                                | _                                                             |                                              |                                                                        |                                                                                                    |                                                    |                                                                                   |                                        |
|       |                                                                  |                                                    |                                                                                |                                                               | SET SEMULA                                   | TAPIS                                                                  |                                                                                                    |                                                    |                                                                                   |                                        |
|       |                                                                  |                                                    |                                                                                |                                                               |                                              |                                                                        |                                                                                                    |                                                    |                                                                                   |                                        |
|       |                                                                  |                                                    |                                                                                |                                                               |                                              |                                                                        |                                                                                                    |                                                    |                                                                                   |                                        |
|       |                                                                  |                                                    |                                                                                |                                                               |                                              |                                                                        |                                                                                                    |                                                    |                                                                                   |                                        |
|       |                                                                  |                                                    | RETEN PELA                                                                     | KSANAAN F<br>JABATAN                                          | ROGRAM/AI<br>KESIHATAN                       | KTIVITI OLEH F<br>NEGERI MELA                                          | AKAN STRA                                                                                                    | ATEGIK                                             |                                                                                   |                                        |
|       |                                                                  |                                                    | RETEN PELA                                                                     | KSANAAN F<br>JABATAN                                          | ROGRAM/AI<br>KESIHATAN                       | KTIVITI OLEH F<br>NEGERI MELA                                          | RAKAN STR/<br>.KA                                                                                                 | ATEGIK                                             |                                                                                   |                                        |
|       |                                                                  |                                                    | RETEN PELA                                                                     | KSANAAN F<br>JABATAN                                          | PROGRAM/AI<br>KESIHATAN                      | KTIVITI OLEH F                                                         | RAKAN STRA                                                                                                    | ATEGIK                                             |                                                                                   | \$Eksport                              |
|       |                                                                  |                                                    | RETEN PELA                                                                     | KSANAAN F<br>JABATAN                                          | ROGRAM/AI                                    | (TIVITI OLEH F<br>NEGERI MELA<br>KAED<br>PROGRAM/AKT                   | AKAN STRA<br>KA<br>AH PELAKSAN<br>TIVITI MENGIK<br>KAEDAH                                                         | ATEGIK<br>AAN<br>UT BILANGAN                       |                                                                                   | Eksport                                |
| BIL   | JABATAN                                                          | KATEGORI<br>RAKAN                                  | RETEN PELA<br>NAMA<br>RAKAN                                                    | KSANAAN F<br>JABATAN<br>TARIKH<br>LIBAT                       | ROGRAM/AI                                    | KTIVITI OLEH F<br>NEGERI MELA<br>KAED<br>PROGRAM/AKT                   | AKAN STRA<br>KA<br>AH PELAKSAN<br>FIVITI MENGIK<br>KAEDAH<br>LATHAN<br>/                                          | ATEGIK<br>AAN<br>UT BILANGAN                       | SENARAI<br>PROGRAM<br>VANG                                                        | Eksport<br>INISIATI<br>ANMS            |
| BIL   | JABATAN<br>KESIHATAN                                             | KATEGORI<br>RAKAN<br>STRATEGIK                     | NAMA<br>RAKAN<br>STRATEGIK                                                     | KSANAAN F<br>JABATAN<br>TARIKH<br>LIBAT<br>URUS               | YROGRAM/AI<br>KESIHATAN<br>TARIKH<br>PROGRAM | KTIVITI OLEH F<br>NEGERI MELA<br>PROGRAM/AKT<br>SESI<br>MESYUARAT      | AH PELAKSAN<br>TIVITI MENGIK<br>KAEDAH<br>LATIHAN<br>/<br>BENGKEL<br>/                                            | AAN<br>UT BILANGAN<br>OUTREACH                     | SENARAI<br>PROGRAM<br>YANG<br>DILAKSANAKAN                                        | Eksport<br>INISIATI<br>ANMS<br>TERLIBA |
| BIL   | JABATAN<br>KESIHATAN                                             | KATEGORI<br>RAKAN<br>STRATEGIK                     | NAMA<br>RAKAN<br>STRATEGIK                                                     | KSANAAN F<br>JABATAN<br>TARIKH<br>LIBAT<br>URUS               | PROGRAM/AI<br>KESIHATAN<br>Tarikh<br>program | KTIVITI OLEH R<br>NEGERI MELA<br>PROGRAM/AKT<br>SESI<br>MESYUARAT      | AH PELAKSAN<br>TIVITI MENGIK<br>KAEDAH<br>LATIHAN<br>/<br>BENGKEL<br>/ KURSUS<br>/ TOT                            | AAN<br>UT BILANGAN<br>OUTREACH                     | SENARAI<br>PROGRAM<br>YANG<br>DILAKSANAKAN                                        | Eksport<br>INISIATI<br>ANMS<br>TERLIBA |
| BIL   | JABATAN<br>KESIHATAN<br>KESIHATAN<br>NEGERI<br>MELAKA            | KATEGORI<br>RAKAN<br>STRATEGIK<br>SEKTOR<br>SWASTA | RETEN PELA<br>NAMA<br>RAKAN<br>STRATEGIK<br>FOODS SDN<br>BHD                   | KSANAAN F<br>JABATAN<br>TARIKH<br>LIBAT<br>URUS<br>02/01/2024 | TARIKH<br>PROGRAM                            | KTIVITI OLEH R<br>NEGERI MELA<br>PROGRAM/AKT<br>SESI<br>MESYUARAT      | AH PELAKSAN<br>TIVITI MENGIK<br>KAEDAH<br>LATIHAN<br>BENGKEL<br>/ TOT<br>0                                        | ATEGIK<br>AAN<br>UT BILANGAN<br>OUTREACH           | SENARAI<br>PROGRAM<br>YANG<br>DILAKSANAKAN<br>CERAMAH<br>KESIHATAN,<br>SENAMROBIK | Eksport<br>INISIATI<br>ANMS<br>TERLIBA |
| BIL   | JABATAN<br>KESIHATAN<br>JABATAN<br>KEJATAN<br>NEOERI<br>MELAKA   | KATEGORI<br>RAKAN<br>STRATEGIK<br>SEKTOR<br>SWASTA | RETEN PELA<br>NAMA<br>RAKAN<br>STRATEGIK<br>MAMEE<br>FOODS SDN<br>BHD<br>JMLAH | KSANAAN F<br>JABATAN<br>TARIKH<br>LIBAT<br>URUS<br>02/01/2024 | TARIKH<br>PROGRAM<br>01/03/2024              | KTIVITI OLEH R<br>NEGERI MELA<br>PROGRAM/AKT<br>SESI<br>MESYUARAT<br>6 | AKAN STRA<br>KA<br>AH PELAKSAN<br>TIVITI MENGIK<br>KAEDAH<br>LATIHAN<br>/<br>BENGKEL<br>/<br>KURSUS<br>/ TOT<br>0 | ATEGIK<br>AAN<br>UT BILANGAN<br>OUTREACH<br>6<br>6 | SENARAI<br>PROGRAM<br>YANG<br>DILAKSANAKAN<br>CERAMAH<br>KESIHATAN,<br>SENAMROBIK | Eksport<br>INISIATI<br>ANMS<br>TERLIBA |
| BIL   | JABATAN<br>KESIHATAN<br>JABATAN<br>KESIHATAN<br>NEGERI<br>MELAKA | KATEGORI<br>RAKAN<br>STRATEGIK<br>SEKTOR<br>SWASTA | RETEN PELA<br>NAMA<br>RAKAN<br>STRATEGIK<br>MAMEE<br>FOODS SDN<br>BHD<br>JMLAH | KSANAAN F<br>JABATAN<br>TARIKH<br>LIBAT<br>URUS<br>02/01/2024 | TARIKH<br>PROGRAM<br>01/03/2024              | KTIVITI OLEH R<br>NEGERI MELA<br>PROGRAM/AKT<br>SESI<br>MESYUARAT<br>6 | AKAN STRA<br>KA<br>AH PELAKSAN<br>TIVITI MENGIK<br>KAEDAH<br>LATIHAN<br>/<br>BENGKEL<br>/<br>KURSUS<br>/ TOT<br>0 | ATEGIK<br>AAN<br>UT BILANGAN<br>OUTREACH<br>6<br>6 | SENARAI<br>PROGRAM<br>YANG<br>DILAKSANAKAN<br>CERAMAH<br>KESIHATAN,<br>SENAMROBIK | Eksport<br>INISIATI<br>ANMS<br>TERLIBA |
| BIL   | JABATAN<br>KESIHATAN<br>JABATAN<br>KESIHATAN<br>NEGERI<br>MELAKA | KATEGORI<br>RAKAN<br>STRATEGIK<br>SEKTOR<br>SWASTA | RETEN PELA<br>NAMA<br>RAKAN<br>STRATEGIK<br>FOODS SDN<br>BHD                   | KSANAAN F<br>JABATAN<br>TARIKH<br>LIBAT<br>URUS<br>02/01/2024 | TARIKH<br>PROGRAM                            | KTIVITI OLEH R<br>NEGERI MELA<br>PROGRAM/AKT<br>SESI<br>MESYUARAT<br>6 | AH PELAKSAN<br>IV/TI MENGIK<br>KAEDAH<br>LATIHAN<br>/<br>BENGKEL<br>/ TOT<br>0                                    | AAN<br>UT BILANGAN<br>OUTREACH<br>6<br>6           | SENARAI<br>PROGRAM<br>JANG<br>DILAKSANAKAN<br>CERAMAH<br>KESIHATAN,<br>SENAMROBIK | Eksport<br>INISIATI<br>ANMS<br>TERLIBA |

- 9. Klik butang [SET SEMULA].
- 10. Tapisan disetkan kepada *default* dan jadual dipaparkan mengikut tapisan *default*.
- 11. Klik butang **[Eksport]**.
- 12. Sistem akan memuat turun fail excel bagi jadual Reten Pelaksanaan Program/Aktiviti Oleh Rakan Strategik.

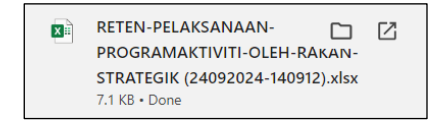

- 13. Klik butang [KEMBALI KE SENARAI RETEN].
- 14. Sistem akan memaparkan skrin Senarai Reten.